# X30 Android 平台 用户手册

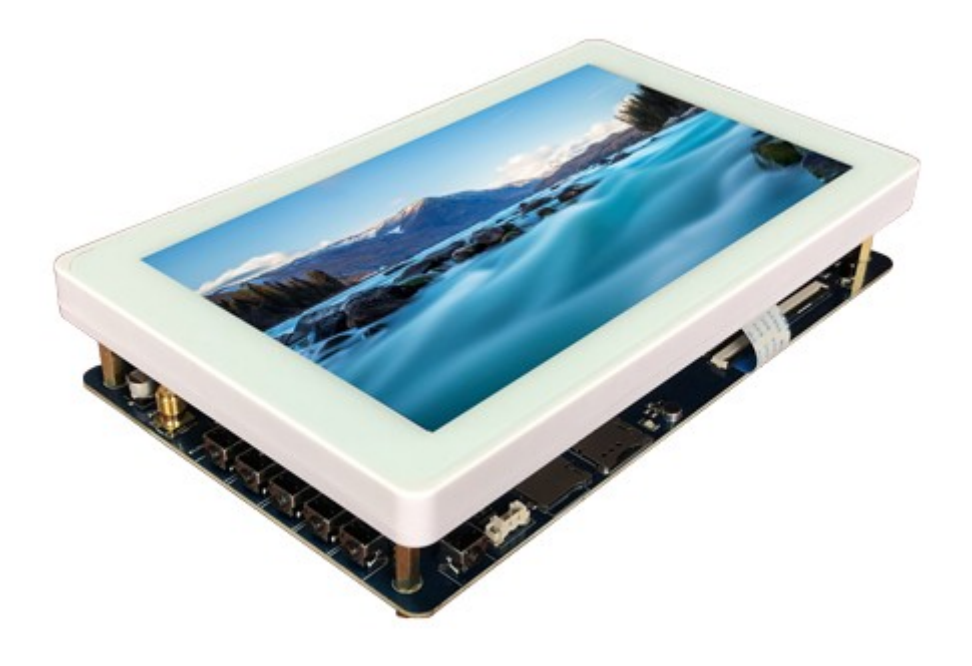

## 深圳市九鼎创展科技有限公司 www.9tripod.com

## 版权声明

本手册版权归属深圳市九鼎创展科技有限公司所有,并保留一 切权力。非经九鼎创展同意(书面形式),任何单位及个人不得擅自摘 录本手册部分或全部,违者我们将追究其法律责任。

敬告:

在售开发板的手册会经常更新,请在 http://www.9tripod.com 网站下载最新手册,不再另行通知。

## 版本说明

| 版本号    | 日期        | 作者   | 描述   |
|--------|-----------|------|------|
| Rev.01 | 2019-2-21 | owen | 原始版本 |
|        |           |      |      |
|        |           |      |      |
|        |           |      |      |
|        |           |      |      |

## 技术支持

如果您对文档有所疑问,您可以在办公时间(星期一至星期五上午 9:00~12:00;下午 1:30~6:00)通过拨打技术支持电话、E-mail、留言到 BBS 论坛(http://bbs.9tripod.com)。

网 址: www.9tripod.com

- 联系电话: 18565758976
- E mail: supports@9tripod.com

## 销售与服务网络

- 公司: 深圳市九鼎创展科技有限公司
- 地址:深圳市宝安区留仙二路中粮商务公园2栋1703A
- 电话: 0755-33121205/18038105325
- 网址: <u>http://www.9tripod.com</u>
- 论坛: <u>http://bbs.9tripod.com</u>, <u>http://x.9tripod.com</u>
- 淘宝: <u>http://armeasy.taobao.com</u>
- 阿里: <u>http://armeasy.1688.com</u>
- 速卖通: <u>www.aliexpress.com/store/2340163</u>

| 技术交流 QQ 群         | QQ 群号     |
|-------------------|-----------|
| x210/i210一群       | 23831259  |
| x210/i210 二群      | 211127570 |
| x4412/ibox4412 论坛 | 16073601  |
| x4412/x4418论坛     | 211128231 |
| X4418/ibox4418 论坛 | 199358213 |
| x6818/ibox6818 论坛 | 189920370 |
| 九鼎 RK 平台1 群       | 159144256 |
| 九鼎 RK 平台 2 群      | 573696929 |

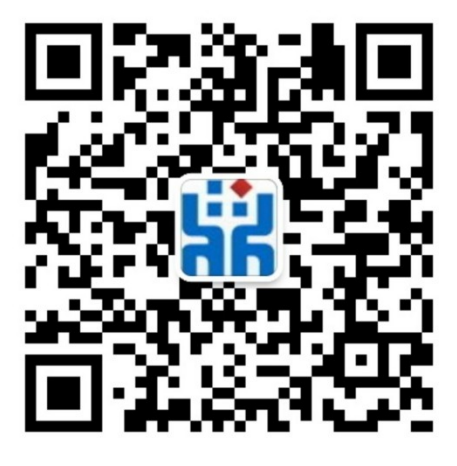

热烈欢迎广大同仁扫描右侧九鼎创展官方公众微信号,关注有礼,您将优先得知九鼎 创展最新动态!

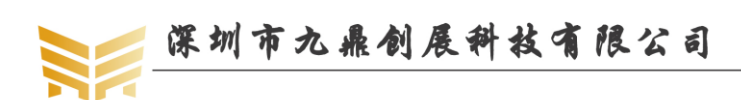

| 版权声  | 明                |                                 | II               |  |  |  |
|------|------------------|---------------------------------|------------------|--|--|--|
| 版本说  | ,明               |                                 | III              |  |  |  |
| 目录   |                  |                                 | 5                |  |  |  |
| 第1章  | android          | 1开发平台的搭建                        | 8                |  |  |  |
| 1.1  | 使用               | 使用 U 盘安装 ubuntu                 |                  |  |  |  |
| 1.2  | 设置               | 置 XP 为开机默认启动                    | 9                |  |  |  |
| 1.3  | ubu              | mtu下安装源码比较工具                    | 10               |  |  |  |
| 1.4  | ubu              | intu 下安装串口终端 minicom            | 10               |  |  |  |
| 1.5  | ubu              | intu下安装串口终端 picocom             | 11               |  |  |  |
| 第2章  | Androi           | d 开发工具                          |                  |  |  |  |
| 2.1  | SD               | K                               |                  |  |  |  |
| 2.2  | adb              | )工具                             |                  |  |  |  |
|      | 2.2.1            | 安装 adb 工具                       | 12               |  |  |  |
|      | 2.2.2            | 查看设备的连接状态                       |                  |  |  |  |
|      | 2.2.3            | 进入 adb shell                    |                  |  |  |  |
| 2.3  | 串                | □工具 secureCRT                   | 14               |  |  |  |
| 第3章  | 安装a              | ndroid 源码包                      |                  |  |  |  |
| 3.1  | 安装               | 裝 android 源码依赖包                 |                  |  |  |  |
| 3.2  | 安装               | 装交叉编译工具链                        | 16               |  |  |  |
| 3.3  | 安装               | 裝 64 位系统必要的一些补丁包                | 16               |  |  |  |
| 3.4  | , 指定 GCC 交叉编译器   |                                 |                  |  |  |  |
| 3.5  | 5 安装 android 源码包 |                                 |                  |  |  |  |
| 第4章  | 5 编译 android 源码包 |                                 |                  |  |  |  |
| 4.1  | 编译 uboot         |                                 |                  |  |  |  |
| 4.2  | 编记               | 译 android 内核                    |                  |  |  |  |
| 4.3  | 编词               | 译 android 文件系统                  |                  |  |  |  |
| 4.4  | 查看               | 看编译帮助                           |                  |  |  |  |
| 第5章  | 烧写 aı            | ndroid 映像文件                     | 19               |  |  |  |
| 5.1  | Wii              | ndows 系统映像烧写                    | 19               |  |  |  |
|      | 5.1.1            | RKTool 驱动安装                     | 19               |  |  |  |
|      | 5.1.2            | 烧录方法一:单个升级固件 update-android.img | 19               |  |  |  |
|      | 5.1.3            | 烧录方法二:多设备升级固件 update.img        | 21               |  |  |  |
| 5.2  | Lin              | ux 系统烧写映像                       |                  |  |  |  |
|      | 5.2.1            | 生成固件 update.img                 |                  |  |  |  |
|      | 5.2.2            | 烧录固件 update-android.img         |                  |  |  |  |
|      | 5.2.3            | 使用 upgrade_tool 指令烧写映像          | 24               |  |  |  |
|      | 5.2.4            | 使用 Rkflashkit 烧写映像              |                  |  |  |  |
| 5.3  | 使用               | <b>∃ TF 卡升级固件</b>               | 25               |  |  |  |
|      | 5.3.1            | 功能说明                            |                  |  |  |  |
|      | 5.3.2            | 软件说明                            |                  |  |  |  |
|      | 5.3.3            | 制作前软件配置                         |                  |  |  |  |
| 优秀嵌入 | 入式技术服            | 务商 论坛:bbs.9tripod.com           | 电话:0755-33121205 |  |  |  |

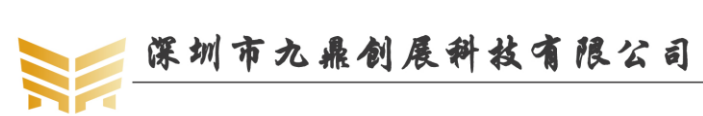

| PUT IN CALIFURNING I P |
|------------------------|
|------------------------|

|   |      | 5.3. | 4     | 制作         | 27 |
|---|------|------|-------|------------|----|
| 第 | 6章   | and  | roid  | 开发指南       |    |
|   | 6.1  |      | 命令    | ≳终端        |    |
|   | 6.2  |      | 播放    | 牧 mp3      |    |
|   | 6.3  |      | 播放    | 女视频        | 29 |
|   | 6.4  |      | 使用    | ∃WIFI上网    | 31 |
|   | 6.5  |      | 使用    | 用蓝牙传输数据    |    |
|   | 6.6  |      | 使用    | 用蓝牙播放音乐    |    |
|   | 6.7  |      | 使用    | 目 USB 鼠标键盘 |    |
|   | 6.8  |      | 挂载    | 载 TF 卡     |    |
|   | 6.9  |      | 挂载    | 载 U 盘      |    |
|   | 6.10 | )    | 屏幕    | 幕旋转        | 37 |
|   | 6.11 |      | 拍照    | 贸摄相        |    |
|   | 6.12 | 2    | 使用    | 用有线以太网上网   |    |
|   | 6.13 | 5    | 使用    | 用遥控器操作开发板  |    |
|   | 6.14 | Ļ    | 开关    | 关机         |    |
|   | 6.15 | 5    | 休眠    | 民唤醒        |    |
| 第 | 7章   | And  | lroid | d 测试程序     | 40 |
|   | 7.1  |      | 液晶    | 晶屏测试       | 40 |
|   | 7.2  |      | 触摸    | 莫屏测试       | 40 |
|   | 7.3  |      | 发光    | 七二极管测试     | 41 |
|   | 7.4  |      | 蜂鸣    | 鸟器测试       | 41 |
|   | 7.5  |      | 背光    | 光测试        | 42 |
|   | 7.6  |      | 按键    | 建测试        | 42 |
|   | 7.7  |      | 电池    | 也测试        | 43 |
|   | 7.8  |      | 数模    | 莫转换测试      | 43 |
|   | 7.9  |      | 重力    | 力传感器测试     | 44 |
|   | 7.10 | )    | 音频    | 页测试        | 44 |
|   | 7.11 |      | 摄像    | 象头测试       | 45 |
|   | 7.12 | 2    | 无线    | 线网络测试      | 45 |
|   | 7.13 | 5    | 网络    | 各连接测试      | 46 |
|   | 7.14 | Ļ    | 串口    | コ测试        | 46 |
|   | 7.15 | ;    | 外部    | 邓存储器测试     | 47 |
|   | 7.16 | 5    | 优盘    | 盘测试        | 47 |
| 第 | 8章   | and  | roid  | l 内核驱动     |    |
|   | 8.1  |      | G-se  | ensor 驱动   | 48 |
|   | 8.2  |      | 电容    | 容触摸屏驱动     | 48 |
|   | 8.3  |      | 液晶    | 晶屏驱动       | 48 |
|   | 8.4  |      | 按键    | 建驱动        | 48 |
|   | 8.5  |      | WIF   | FI/BT 模块驱动 | 48 |
|   | 8.6  |      | 摄像    | 象头驱动       | 48 |
|   | 8.7  |      | proc  | c 文件系统     | 48 |
|   |      | 8.7. | 1     | 启动环境变量查询   | 48 |
|   |      |      |       |            |    |

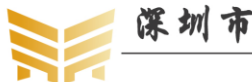

优秀嵌入式技术服务商

|        | 8.7.2   | CPU 信息查询                  | 48 |
|--------|---------|---------------------------|----|
|        | 8.7.3   | 内存信息查询                    | 49 |
|        | 8.7.4   | 磁盘分区信息查询                  | 50 |
|        | 8.7.5   | 内核版本查询                    | 51 |
|        | 8.7.6   | 网络设备查询                    | 52 |
|        | 8.7.7   | 查看内核启动信息                  | 52 |
| 第9章    | android | 1 开发项目实战                  | 53 |
| 9.1    | 实品      | 战 1: 如何修改 init.rc 文件      | 53 |
|        | 9.1.1   | 永久修改                      | 53 |
|        | 9.1.2   | 临时修改                      | 53 |
| 9.2    | 实品      | 战 2: 如何修改开机动画             | 55 |
| 9.3    | 实       | 战 3: 如何修改 uboot 中的开机 LOGO | 55 |
| 9.4    | 实品      | 战 4:如何修改内核中的 LOGO         | 55 |
| 9.5    | 配。      | 置使用 MIPI 屏                | 55 |
| 第 10 章 | 5 其他;   | <sup>立</sup> 品介绍          | 56 |
| 10.1   | 核       | 心板系列                      | 56 |
| 10.2   | 开始      | 发板系列                      | 56 |
| 10.3   | 卡川      | 片电脑系列                     | 56 |

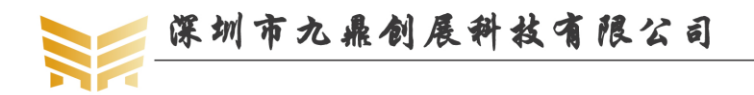

www.9tripod.com 优秀嵌入式技术服务商

## 第1章 android 开发平台的搭建

Android 系统编译整套源码包对 PC 机硬件要求很高,请直接安装 Linux 操作系统,充分发挥 PC 机的性能,不要企图通过虚拟机顺利开发。我们这里以 ubuntu14.04 64 位系统机器为例讲解,如果您是新手,建议与我们版本保持一致。

#### 1.1 使用 U 盘安装 ubuntu

使用 U 盘安装 ubuntu 系统简单快捷,强烈推荐使用此方法安装。 安装工具:

- 2G 以上 U 盘一个
- lili usb creater 软件,下载地址: http://www.linuxliveusb.com/
- ubuntu 最新系统,下载地址: <u>http://www.ubuntu.com/download/</u>
- PC 机一台

安装方法:

第一步:下载好 ubuntu 的 ISO 文件,和 lili usb creater 这个软件并安装。

第二步:插入usb,并打开usb creater 这个软件,根据软件提示设置,在步骤1中选择安装盘,找到识别出的U盘;在步骤2中找到下载的ubuntu映像文件;步骤3默认,步骤4中选中隐藏优盘上创建的文件,使用FAT32格式化U盘;最后在步骤5中点击闪电图标开始安装,直到提示优盘已安装完成为止。

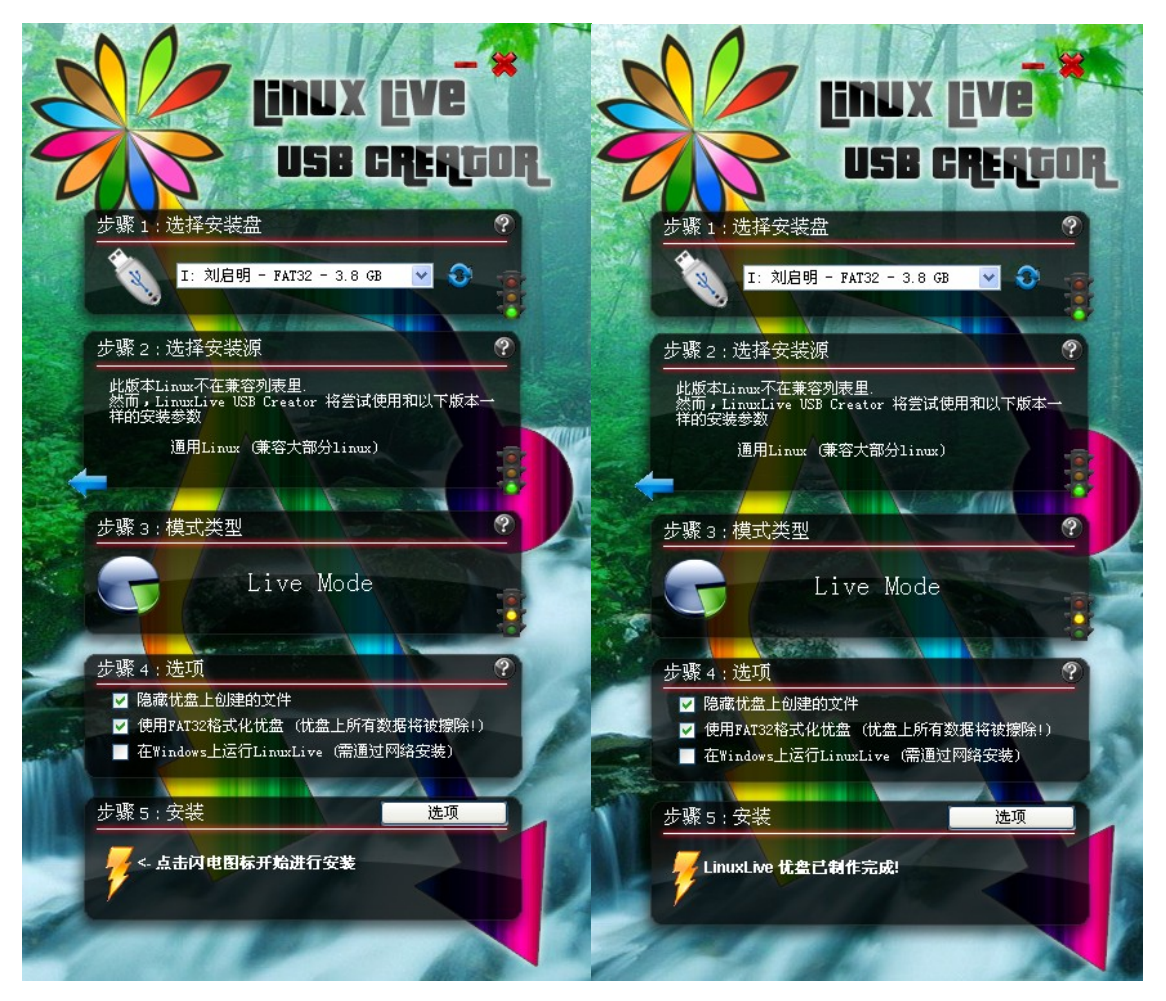

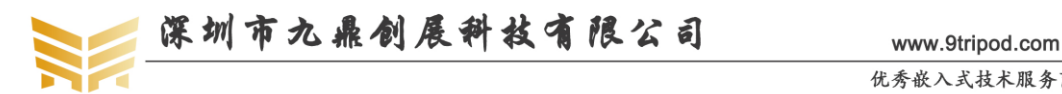

第三步:重启电脑,开机时,看清屏幕下方的提示,进入BIOS设置菜单,选择U盘启动。 一般台式机是按 DEL 键,笔记本有些是按 F2,有些按 F10 进入。设置完成后保存退出。 第四步:再次重启系统,这时已经可以看到 ubuntu 的安装界面了,选择中文,继续: 第五步:选择 install (您也可以选择 live mode 可以体验下系统),继续; 第六步:也选择中文,点击继续:再继续; 第七步: 配置网络, 可以安装时升级, 也可以不升级, 等安装完系统后再手动升级; 第八步: 第一个选项是把以前的系统升级到 ubuntu14.04, 如果你只要单系统的可以选择第 一项,第二项是升级到 ubuntu14.04 并把其他的资料删除掉,第三项是我们用的最多的,比 较灵活,选 something else,继续,在这里我分出了两个区给 ubuntu,一个 / 和 一个 /home, 分区可以新建,可以对它格式化,具体根据需要选择; 第九步:这是设置区域,选择上海就行了; 第十步: 选择键盘布局。选中国:

第十一步:选择用户名和密码,到此配置完毕,点击继续直接安装,喝一会儿咖啡,待安装 完毕,重启之后,就可以看到美丽的 ubuntu 世界了。

#### 1.2 设置 XP 为开机默认启动

ubuntu 安装后每次开机都是默认进入 ubuntu 系统的,对于以 windows 为主的朋友,每 次开机都要守在画面切换到 XP 启动,可见十分麻烦,通过下面,你可以设置让你的 XP 系 统为第一启动。

```
修改/boot/grub/grub.cfg 文件,可以看到最末尾有如下语句:
```

```
menuentry "Microsoft Windows XP Professional (on /dev/sda1)" {
```

```
insmod part msdos
insmod ntfs
set root='(hd0,msdos1)'
search --no-floppy --fs-uuid --set 0E48A65048A6367D
drivemap -s (hd0) ${root}
chainloader +1
```

### END /etc/grub.d/30 os-prober ###

仔细阅读该文件,发现有不少 menuentry,这些正是对应了开机启动时的选择项,将上 面语句放在第一个 menuentry 的前面,这样 Windows XP 就为默认的启动系统了。修改后的 部分代码如下:

### BEGIN /etc/grub.d/05 debian theme ###

set menu color normal=white/black

set menu color highlight=black/light-gray

### END /etc/grub.d/05 debian theme ###

### BEGIN /etc/grub.d/30 os-prober ###

menuentry "Microsoft Windows XP Professional (on /dev/sda1)" {

insmod part msdos

insmod ntfs

set root='(hd0,msdos1)'

search --no-floppy --fs-uuid --set 0E48A65048A6367D

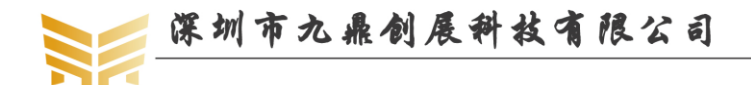

www.9tripod.com 优秀嵌入式技术服务商

```
drivemap -s (hd0) ${root}
    chainloader +1
ł
### END /etc/grub.d/30 os-prober ###
### BEGIN /etc/grub.d/10 linux ###
menuentry 'Ubuntu, with Linux 2.6.35-30-generic' --class ubuntu --class gnu-linux --class gnu
--class os {
    recordfail
    insmod part msdos
    insmod ext2
    set root='(hd0,msdos9)'
    search --no-floppy --fs-uuid --set 4833f619-6388-4dd3-acd7-6fa3eacb9a15
              /boot/vmlinuz-2.6.35-30-generic
    linux
root=UUID=4833f619-6388-4dd3-acd7-6fa3eacb9a15 ro
                                                         quiet splash
    initrd
              /boot/initrd.img-2.6.35-30-generic
}
```

```
1.3 ubuntu 下安装源码比较工具
```

ubuntu 下源码比较工具很多,比较常见的是 meld 工具,使用如下指令安装:

sudo apt-get install meld

安装完成后,可以在应用程序->编程中打开。

#### 1.4 ubuntu 下安装串口终端 minicom

使用如下指令安装:

sudo apt-get install minicom

安装完成后,需要设置 minicom。如果直接使用串口,通常设置为 ttyS0,如果使用 USB 转串口,通常设置为 ttyUSB0。输入如下指令:

sudo minicom -s

选择 Serial port setup,选择 A,输入正确的串口终端,选择 E,输入 115200 8N1,选择 F和 G,都设置为 No,不使用流控,再回车,选择 Save setup as dfl。注意,只有 root 用户 才有权限保存参数。笔记本用户通常使用的 USB 转串口延长线,目前市面上大多都是 pl2303 方案,插上 USB 转串口延长线后,输入如下命令查询驱动是否正常加载:

```
lsmod |grep pl2303
```

正常加载时会提示如下信息:

| lqm@lqm:~\$ lsmod  grep | pl2303 |          |
|-------------------------|--------|----------|
| pl2303                  | 11756  | 1        |
| usbserial               | 33100  | 3 pl2303 |

再使用如下命令查询系统的一些信息:

dmesg | tail -f

正常情况下会出现如下提示:

lqm@lqm:~\$ dmesg |tail -f

[ 383.093851] ERROR! H2M\_MAILBOX still hold by MCU. command fail

```
优秀嵌入式技术服务商
```

论坛:bbs.9tripod.com

- [ 383.148849] ---> RTMPFreeTxRxRingMemory
- [ 383.148903] <--- RTMPFreeTxRxRingMemory
- [ 383.180580] RTUSB disconnect successfully
- [ 387.762330] usb 2-4: USB disconnect, address 3
- [ 387.762566] pl2303 ttyUSB0: pl2303 converter now disconnected from ttyUSB0
- [ 387.762601] pl2303 2-4:1.0: device disconnected
- [ 392.164589] usb 2-4: new full speed USB device using ohci\_hcd and address 5
- [ 392.379898] pl2303 2-4:1.0: pl2303 converter detected
- [ 392.412998] usb 2-4: pl2303 converter now attached to ttyUSB0

表示串口设备名称为 ttyUSB0。有时会提示如下错误:

lqm@lqm:~\$ dmesg | tail -f

- [ 408.910351] 0x1300 = 00073200
- [ 413.945752] ===>rt\_ioctl\_giwscan. 8(8) BSS returned, data->length = 1177
- [ 419.047006] ===>rt\_ioctl\_giwscan. 7(7) BSS returned, data->length = 1067
- [ 419.047302] ==>rt\_ioctl\_siwfreq::SIOCSIWFREQ[cmd=0x8b04] (Channel=1)
- [ 419.392535] wlan0: no IPv6 routers present
- [ 433.902136] ===>rt\_ioctl\_giwscan. 6(6) BSS returned, data->length = 960
- [ 473.902907] ===>rt\_ioctl\_giwscan. 8(8) BSS returned, data->length = 1271
- [ 533.900777] ===>rt ioctl giwscan. 8(8) BSS returned, data->length = 1200
- [ 613.904091] ===>rt\_ioctl\_giwscan. 9(9) BSS returned, data->length = 1435
- 713.904199] ===>rt ioctl giwscan. 8(8) BSS returned, data->length = 1263
  - 一般情况下重插拨一次 USB 转串口线即可。

#### 1.5 ubuntu 下安装串口终端 picocom

picocom 是一款 linux 下的串口调试工具,它比 minicom 精巧的多,在使用 minicom 调试时,有时我们会手动清除之前的调试信息,这时 minicom 再次接收串口调试数据时,不 会再从顶端显示打印信息,而是从最末一行,程序员看起来会很别扭。而 picocom 并不会出 现这种 BUG。使用如下指令安装 picocom:

sudo apt-get install picocom

安装完成后,执行如下指令打开 picocom:

sudo picocom -b 115200 /dev/ttyUSB0

这里 115200 表示波特率,/dev/ttyUSB0 表示 PC 机上的调试串口的设备节点,用户根据实际情况进行调整。

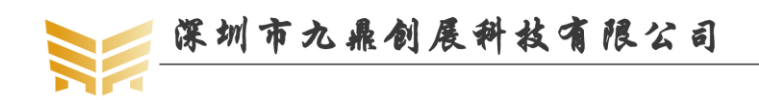

## 第2章 Android 开发工具

#### 2.1 SDK

谷歌公司开发的Android Studio提供用于为各类 Android 设备开发应用的最快速的工具。利用世界一流的代码编辑、调试、性能工具、一套灵活的构建系统以及一套即时构建/部署系统,您可以专注于构建独特的高品质应用。

网上下载最新的 SDK,下载地址为: <u>http://developer.android.com/sdk/index.html</u>。用户 可根据自身的 PC 机系统选择对应的安装包,如下图所示:

| 平台                   | Android Studio 软件包                                                         | 大小                                   | SHA-1 校验和                                                        |
|----------------------|----------------------------------------------------------------------------|--------------------------------------|------------------------------------------------------------------|
| Windows<br>(64<br>位) | android-studio-bundle-<br>162.3871768-windows.exe<br>包含 Android SDK ( 推荐 ) | 1,876 MB<br>(1,968,176,480<br>bytes) | 8cfa10645b7fe1a89d4c454533763bfa34be830f4c4a5adc42afa363e0492150 |
|                      | android-studio-ide-<br>162.3871768-windows.exe<br>无 Android SDK            | 412 MB<br>(433,012,472<br>bytes)     | 95ca44467d399e609e86bf874eba00f8f2e6e371ae294b7f1e88cfc8689e14dd |
|                      | android-studio-ide-<br>162.3871768-windows.zip<br>无 Android SDK,无安装程序      | 429 MB<br>(450,490,546<br>bytes)     | 96d4cec9d7b97a451af0250de4eaad29031fc62e97c4368b370e0736e82e274d |
| Windows<br>(32<br>位) | android-studio-ide-<br>162.3871768-windows32.zip<br>无 Android SDK,无安装程序    | 429 MB<br>(449,931,461<br>bytes)     | ad0cd9630b148e3848d4381d2b8898f87148ae0574e561a8a5559acb0cbc3c63 |
| Mac                  | android-studio-ide-<br>162.3871768-mac.dmg                                 | 425 MB<br>(445,810,938<br>bytes)     | f8a414f7f4111a9aba059c7b85a3f0aba6abc950552a270042daa488922db377 |
| Linux                | android-studio-ide-<br>162.3871768-linux.zip                               | 429 MB<br>(450,391,500<br>bytes)     | 36520f21678f80298b5df5fe5956db17a5984576f895fdcaa36ab0dbfb408433 |

#### 2.2 adb 工具

#### 2.2.1 安装 adb 工具

在光盘中找到 fastboot\_adb.rar 文件,解压出来,将 fastboot 文件夹下面的 adb.exe、AdbWinApi.dll、AdbWinUsbApi.dll 以及 fastboot.exe 四个文件拷贝到 C:\Windows\System32 目录,如果是 64 位系统,需要同时拷贝到 C:\Windows\SysWOW64 目录, adb 和 fastboot 即 安装成功。

#### 2.2.2 查看设备的连接状态

开发板上电,进入 setting,选择" developer options",勾选" USB debugging"进入 WINDOWS 下的 CMD 命令行,输入如下命令验证开发板是否连接:

adb devices

显示下面内容表示成功连接:

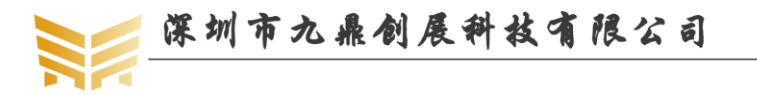

www.9tripod.com 优秀嵌入式技术服务商

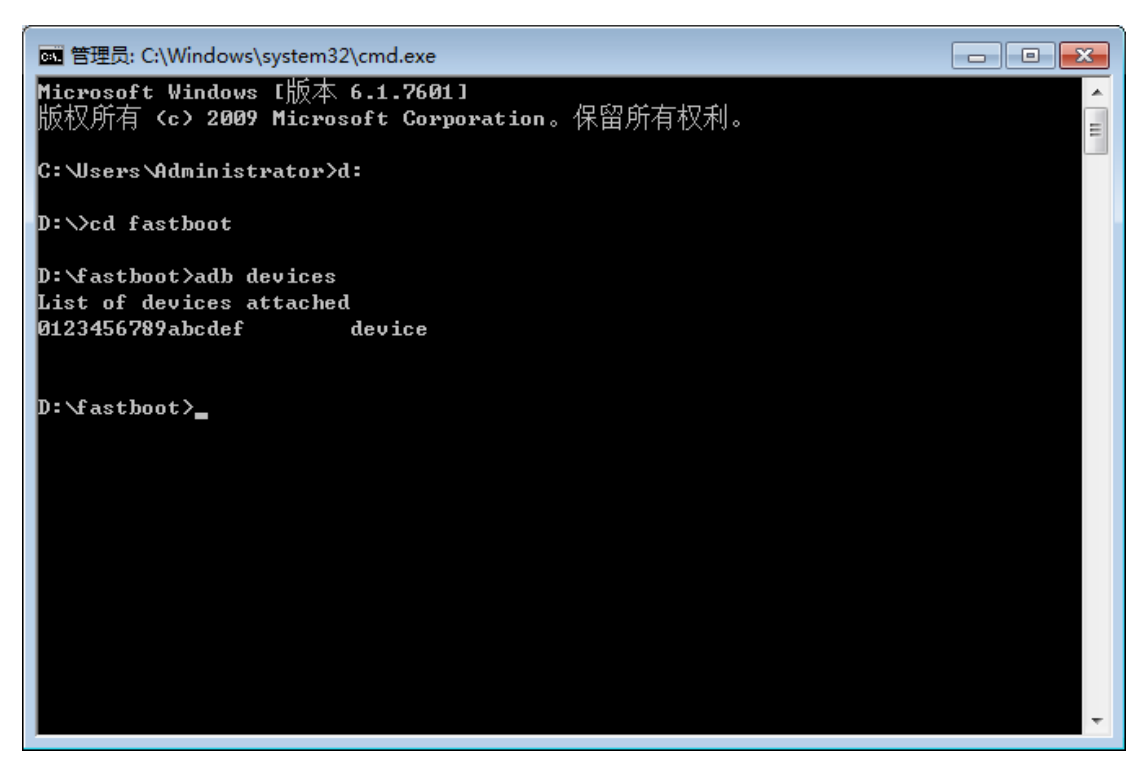

#### 2.2.3 进入 adb shell

使用如下命令进入开发板终端:

adb shell

如下图所示:

| 管理员: C:\Windows\system32\cmd.exe - adb_shell |    |
|----------------------------------------------|----|
| C:\Users\Administrator>d:                    |    |
| D:\>cd fastboot                              |    |
| D:\fastboot>adb devices                      |    |
| List of devices attached                     |    |
| Ø123456789abcdef device                      |    |
|                                              |    |
| Dev C4141-11                                 |    |
|                                              |    |
| shell@apone2:/ \$ 1s                         |    |
|                                              |    |
|                                              |    |
|                                              |    |
| cout 1à                                      |    |
| a                                            |    |
| data                                         |    |
| def ault.prop                                |    |
| dev                                          |    |
| etc                                          |    |
| file_contexts                                |    |
| tstab.drone2                                 |    |
|                                              |    |
| init.drone2.rc                               | Ψ. |

输入 exit 退回 DOS 操作界面。注意,有时候,执行 adb devices 命令时,会提示 error: more than one device and emulator,很有可能是播放了 USB 设备造成的。这时已经无法再通过 adb

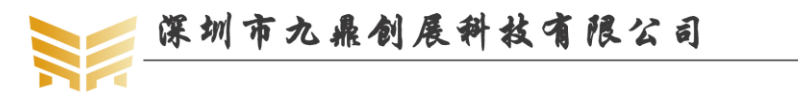

传输数据,解决的办法很简单,如果是使用 windows,直接在进程中干掉 adb.exe,再启动 adb 即可。

#### 2.3 串口工具 secureCRT

安装 secureCRT 工具,在计算机设备管理器中找到 COM 口号,点击"快速连接",如下图:

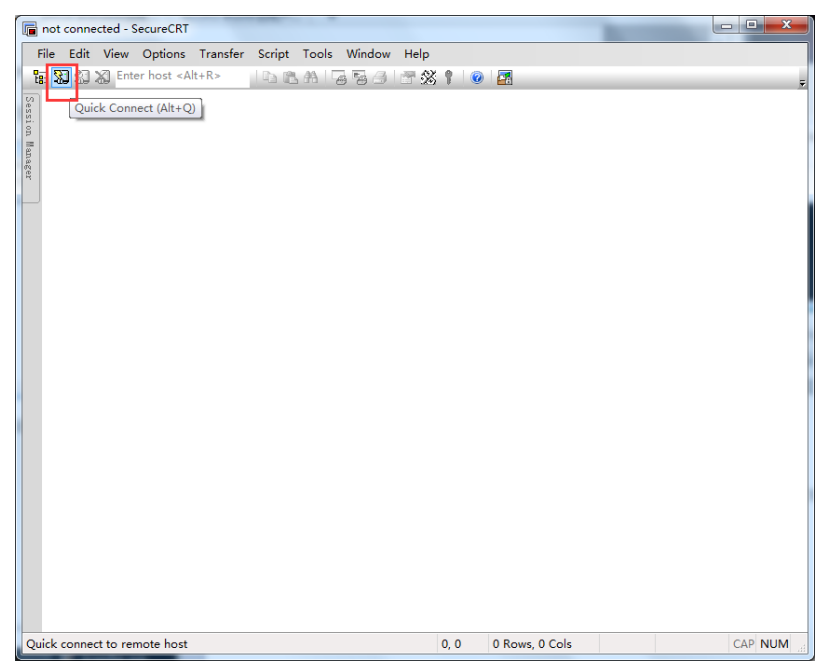

协议选择 serial (我的设备是 COM2),其他选项按照下图所示选择,右侧三个流控制 选项不能勾选!

| Quick Connect                                                                            | X                                                                |
|------------------------------------------------------------------------------------------|------------------------------------------------------------------|
| Protocol:<br>Port:<br>Baud rate:<br>Data bits:<br>Parity:<br>Stop bits:<br>Name of pipe: | Serial  COM2  Flow Control  DTR/DSR  RTS/CTS  None  1            |
| Show quick c                                                                             | Innect on startup  V Save session V Open in a tab Connect Cancel |

接下来用 USB 转串口线接到开发板的调试串口与 PC 即可看到调试串口打印的 log 信息。

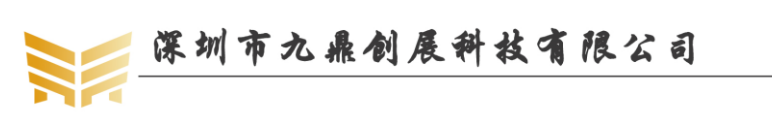

|                                                                                                    | Seri                             | al-COI                                          | M4 - Se                                          | cureCRT                                                                                                    | -                              | -                |                | _                    |                                                |  |
|----------------------------------------------------------------------------------------------------|----------------------------------|-------------------------------------------------|--------------------------------------------------|----------------------------------------------------------------------------------------------------|--------------------------------|------------------|----------------|----------------------|------------------------------------------------|--|
| E                                                                                                    | ile                              | <u>E</u> dit                                    | <u>V</u> iew                                     | <u>O</u> ptions                                                                                               | <u>T</u> ransfer               | <u>S</u> cript   | Too <u>l</u> s | <u>W</u> indow       | <u>H</u> elp                                   |  |
| Ľ                                                                                                    | E 3                              | 33                                              | 🗶 Ente                                           | er host <a< td=""><td>lt+R&gt;</td><td>b</td><td><b>#1</b></td><td>a 😼 🎒</td><td>🚰 💥 🕴 🞯 🔄</td><td></td></a<> | lt+R>                          | b                | <b>#1</b>      | a 😼 🎒                | 🚰 💥 🕴 🞯 🔄                                      |  |
| Sess                                                                                                    | <b>~</b>                         | Serial                                          | -COM4                                            | ×                                                                                                    |                                |                  |                |                      |                                                |  |
| sion Manager                                                                                                    | Ch<br>Bu<br>Ch<br>Bu<br>Me<br>OL | anne<br>Is Wi<br>Manne<br>Is Wi<br>Mory<br>Mory | 1 a: [<br>dth=32<br>1 b: [<br>dth=32<br>OK<br>OK | DR3 200<br>2 Col=10<br>DR3 200<br>2 Col=10                                                                    | MHZ<br>Bank=8<br>MHZ<br>Bank=8 | Row=15<br>Row=15 | CS=1<br>CS=1   | Die Bus-<br>Die Bus- | -width=16 Size=1024MB<br>-width=16 Size=1024MB |  |
| U-Boot 2014.10-RK3288-10-g45ba757 (Feb 19 2016 - 17:53:13)<br>CPU: rk3288<br>CPU's clock information:<br>arm pll = 60000000HZ<br>periph pll = 297000000HZ<br>ddr pll = 2000000HZ<br>codec pll = 38400000HZ<br>Board: Rockchip platform Board<br>DRAM: Found dram banks:1<br>Adding bank:000000000000000000000000000000000000 |                                  |                                                 |                                                  |                                                                                                    |                                |                  | - 17:53:13)    |                      |                                                |  |
|                                                                                                    | Ge<br>ch<br>fa                   | tPar<br>leck<br>liled                           | am<br>parame<br>to pr                            | eter suc<br>repare f                                                                                          | cess<br>dt from                | boot!            |                |                      |                                                |  |

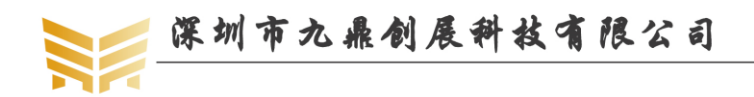

## 第3章 安装 android 源码包

#### 3.1 安装 android 源码依赖包

说明:本文档所有开发全部基于 ubuntu14.04 64 位系统,后续不再声明。

使用如下命令安装所需的软件包(安装前使用 sudo apt-get update 获得一下最近的软件 包的列表):

sudo apt-get install git-core gnupg flex bison gperf libsdl-dev libwxgtk2.8-dev build-essential zip curl libncurses5-dev zlib1g-dev genromfs u-boot-tools libxml2-utils texinfo mercurial subversion whois

px30 android8 编译需要 jdk8, 软件包可以从 sun 官网下载, 也可以使用网盘提供的压缩 包(网盘资料 DVD\_X30/tools/JDK/) java-8-openjdk-amd64.tar.bz2 文件,将此文件下载后复 制到 PC Ubuntu 系统下,解压到/usr/lib/jvm/目录下:

sudo tar xjf java-8-openjdk-amd64.tar.bz2 -C /usr/lib/jvm

注意:这样安装了 jdk8 后不会覆盖 PC Ubuntu 系统原来使用的 jdk,当 px30 android8 编译需要使用时键入命令:

#### export PATH=/usr/lib/jvm/java-8-openjdk-amd64/bin:\$PATH

另,Android8编译时为了操作方便,统一使用编译脚本 mk.sh (编译脚本一般放在整套 SDK 源码的根目录,命名为 mk.sh 或 mk)来编译,以上命令可以在编译脚本看到。

#### 3.2 安装交叉编译工具链

我们已经将交叉编译工具链集成到源码包中,无需再手动安装。交叉编译工具链路径: prebuilts/gcc/linux-x86/aarch64/gcc-linaro-6.3.1-2017.05-x86\_64\_aarch64-linux-gnu/ prebuilts/gcc/linux-x86/aarch64/aarch64-linux-android-4.9/

注意:如果需要详细获取具体使用哪种交叉编译器,可以进入文件 kernel/Makefile 文件, 搜索关键词 CROSS COMPILE, 在 arm64 的那项可发现。

#### 3.3 安装 64 位系统必要的一些补丁包

apt-get install lsb-core libc6-dev-i386 g++-multilib lib32z1-dev lib32ncurses5-dev

#### 3.4 指定 GCC 交叉编译器

注:本节是其他代码编译需要准备的环境,不适用 PX30 Android8 环境,仅供参考。

在 ubuntu 系统上安装最新的 GCC 交叉编译器时,版本已经超过 4.4 了,使用如下指令 可查询 GCC 的版本:

gcc-version

可能出现的界面如下:

terry@ubuntu-server:~\$ gcc --version

gcc (Ubuntu/Linaro 4.6.3-1ubuntu5) 4.6.3

Copyright © 2011 Free Software Foundation, Inc.

terry@ubuntu-server:~\$

上面显示 4.6.3 版本,默认我们给出的包,在 4.6.3 上编译会提示一些错误,都是新的 GCC 引出的错误,网上都有解决办法,如果不想修改这些错误,可将 GCC 版本降至 4.4 即 可。解决办法:

```
优秀嵌入式技术服务商
```

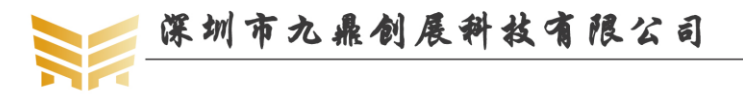

sudo apt-get install gcc-4.4 g++-4.4 g++-4.4-multilib

装完后,开始降级 gcc,这不会影响系统,仅仅是改个链接而已,不喜欢的话改回来即可。

```
cd /usr/bin
sudo mv gcc gcc.bk
sudo ln -s gcc-4.4 gcc
sudo mv g++ g++.bk
```

sudo ln -s g++-4.4 g++

#### 3.5 安装 android 源码包

PX30 Android8 源码包获取方式有:从网盘获取,从 gitlab 获取。

方法1:从网盘获取

从网盘 DVD\_X30/source/目录下获取 Android8.1 的源码包 px30\_oreo.tar.bz2,将其复制 到本地 PC Ubuntu 系统用户目录下,解压:

#### tar xjf px30\_oreo.tar.bz2

压缩包解压完成后在 px30\_oreo 目录下只有一个目录.git, 需要下面的操作才可以获取 源码:

**cd px**30\_oreo

git checkout .

稍等片刻待此指令执行完成后即可获取源码。

如果需要更新源码,首先确定是否包含 http://gitlab.com/9tripod/px30\_oreo.git 这一项:

#### \$ git config --list

#### remote.origin.url=git@192.168.0.199:9tripod/rockchip/px30\_oreo.git remote.origin.fetch=+refs/heads/\*:refs/remotes/origin/\*

如果不存在,请执行以下指令添加:

**git remote add gitlab http://gitlab.com/9tripod/px30\_oreo.git** 添加后再次执行 git config --list 即可看到以上内容, 然后更新:

#### git pull gitlab

方法 2:从 gitlab 获取代码

进入普通用户某目录下,键入指令:

#### git clone http://gitlab.com/9tripod/px30\_oreo.git

等待下载完成后,可在当前目录下获取 px30\_oreo,进入目录即可获取源码。 如果因为网络问题总是中断,可从网盘下载初始包(见上面方法 1),同样获取到源码, 然后更新(注意更新源操作同方法 1,添加同样使用 git remote add):

#### git pull gitlab

说明:源码包名称可能会因发布日期等有所不同,具体以网盘中实际名称为准。

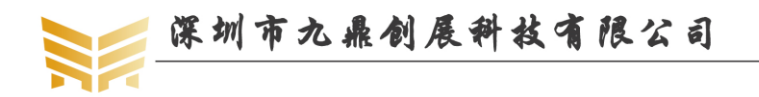

## 第4章 编译 android 源码包

说明:编译映像时一定要使用普通权限编译。编译生成的镜像统一放在 out/release 目录下,包括 MiniLoaderAll.bin、uboot.img、trust.img、resource.img、kernel.img、boot.img、misc.img, recovery.img、system.img、vendor.img、oem.img、update-android.img

#### 4.1 编译 uboot

在 android 源码目录下执行如下命令编译 uboot,编译完成后映像文件会释放到 out/release 目录: MiniLoaderAll.bin、uboot.img、trust.img

./mk -u

#### 4.2 编译 android 内核

在 android 源码目录下执行如下命令编译 android 内核,编译完成后映像文件 kernel.img、 resource.img 会释放到 out/release 目录。

./mk -k

#### 4.3 编译 android 文件系统

在 android 源码目录下执行如下命令编译 android 映像文件,编译完成后映像文件会释 放到 out/release 目录。

./mk -s

```
编译完文件系统,在 out/release 目录下会生成如下文件:
```

- MiniLoaderAll.bin、uboot.img、trust.img: uboot 映像文件
- Kernel.img: 内核映像
- Resource.img: 资源映像,内含开机图片和内核的设备树信息。
- Boot.img: Android 的初始文件映像,负责初始化并加载 system 分区。
- System.img: android 的 system 分区映像, ext4 文件格式系统。
- Recovery.img: 急救模式映像。
- Misc.img: 分区映像,负责启动模式切换和急救模式的参数传递。
- oem.img: 用于给厂家使用,存放厂家的 APP 或数据。只读
- update-android.img: 整个升级文件的单一映像,包括了 uboot,内核,文件系统等。

#### 4.4 查看编译帮助

执行如下指令可查询 mk 脚本使用方法:

```
./mk -h
```

- "-u"表示编译 uboot
- "-k"表示编译内核
- "-s"表示编译 Android 文件系统
- "-U"表示所有的镜像编译完成后执行打包程序(生成 update-android.img 镜像)
- "-j="表示多线程编译(比如-j=20)
- "-a"表示所有的都执行。注意, "-a"等同于"./mk.sh -u -k -s -U"

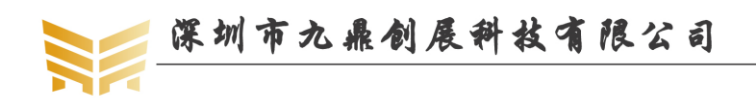

## 第5章 烧写 android 映像文件

#### 5.1 Windows 系统映像烧写

#### 5.1.1 RKTool 驱动安装

解压 RKTools.rar, 工具路径: SDK\RKTools\windows\Release\_DriverAssitant,打开 "DriverInstall.exe",点击"驱动安装",提示安装驱动成功即可。

| ● 瑞芯微驱动助手                             | ×  |
|---------------------------------------|----|
| 驱动安装 驱动卸载                             |    |
|                                       |    |
| S 瑞芯微驱动助手 DriverInstall               | 22 |
| 驱动安装 安装驱动成功.                          |    |
| · · · · · · · · · · · · · · · · · · · |    |

#### 注意事项:

1.目前支持的操作系统包括: XP,Win7\_32,Win7\_64,Win8\_32,Win8\_64。

2.XP 系统在驱动安装完后,若还提示"发现新设备",安装驱动时选择"自动安装"。3.若之前已经安装过老版本驱动,请先点击"驱动卸载"后再进行"驱动安装"。

#### 5.1.2 烧录方法一:单个升级固件 update-android.img

#### 5.1.2.1 生成统一固件 update-android.img

我们已经在 mk 脚本中集成了生成统一固件的方法,把所有的镜像编译完成后执行-U 即可打包,释放到 out/release 目录。

#### 5.1.2.2 烧录固件 update-android.img

#### 打开源码包目录下的

RKTools\windows\AndroidTool\AndroidTool\_Release\_v2.58\AndroidTool.exe,选择"升级固件"选项卡,点击"固件",在弹出窗口中选择已经生成的update.img 文件,如下图所示。

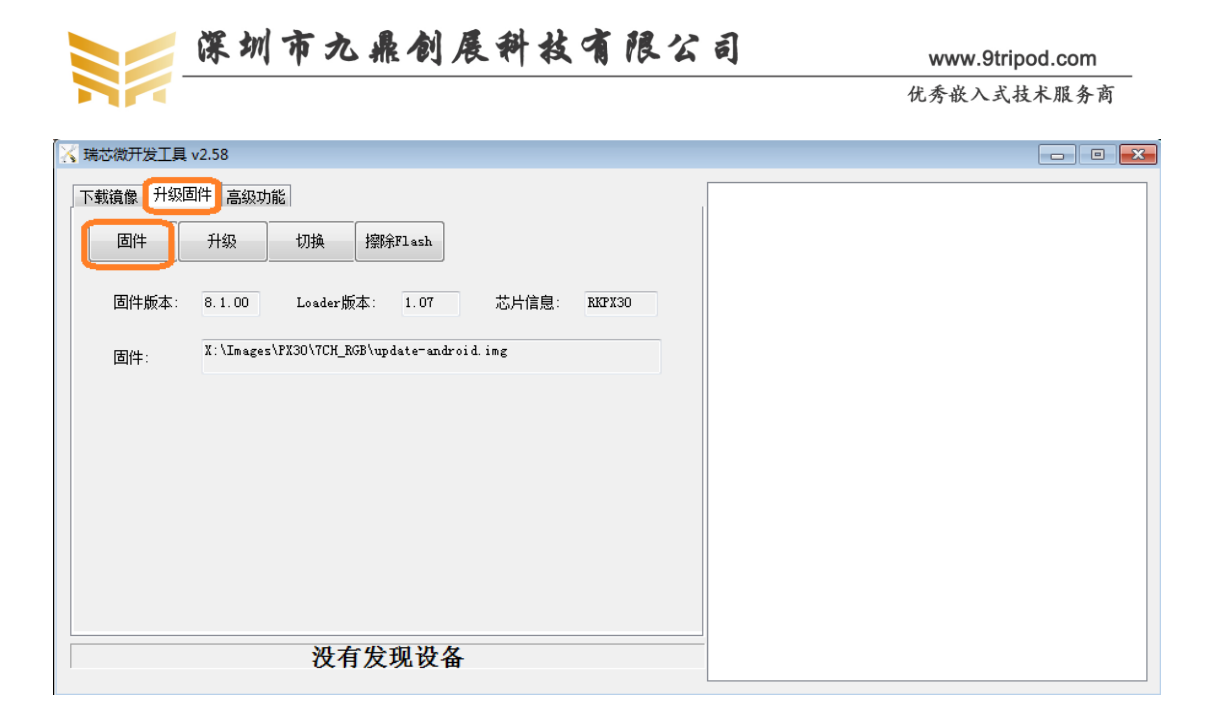

| 🔀 打开       |                          |             |                 |        |           |                       | 83  |
|------------|--------------------------|-------------|-----------------|--------|-----------|-----------------------|-----|
| 🚱 🗢 📕 • भे | 算机 → <b>■1/1// ((())</b> | ·····;;; ·  |                 |        |           |                       | م   |
| 组织 ▼ 新建文件  | 挟                        |             |                 |        |           | =                     | ?   |
| ☆ 收藏夹      | ▲ 名称                     | <u>^</u>    | 修改日期            | 类型     | 大小        |                       |     |
| 🚺 下载       | 🖲 update-                | android.img | 2019/2/21 10:31 | 光盘映像文件 | 1,345,761 |                       |     |
| ■ 桌面       |                          |             |                 |        |           |                       |     |
| 🔄 最近访问的位置  |                          |             |                 |        |           |                       |     |
| <b>™</b> ≠ |                          |             |                 |        |           |                       |     |
| ₩ 视频       |                          |             |                 |        |           |                       |     |
| ■ 图片       |                          |             |                 |        |           |                       |     |
| 📑 文档       |                          |             |                 |        |           |                       |     |
| □ 迅雷下载     |                          |             |                 |        |           |                       |     |
| ┛ 音乐       |                          |             |                 |        |           |                       |     |
|            |                          |             |                 |        |           |                       |     |
|            | -                        |             |                 |        |           |                       |     |
|            | 文件名(N):                  |             |                 |        | ✓ Firmwar | e(*.img),Loader(*.bir | י ד |
|            |                          |             |                 |        | 打开        | (0) 取消                |     |

工具配置好后,连接开发板(如下图):

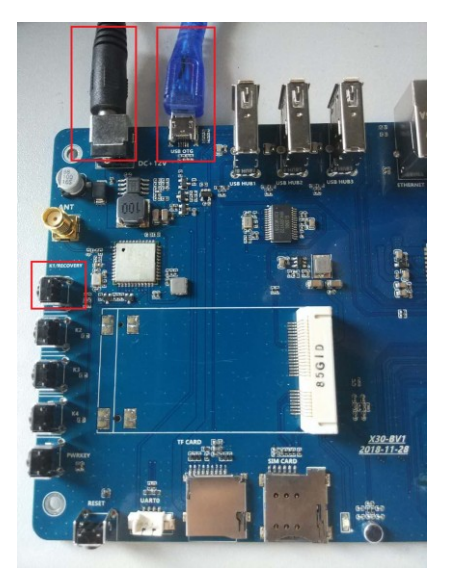

论坛:bbs.9tripod.com

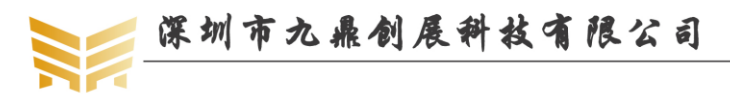

按下 RECOVERY 键, 然后插上 microUSB 线与 12V DC 电源线, 烧录工具界面会提示 发现一个 LOADER 设备, 然后点击升级, 即可开始升级过程(注:如果提示发现一个 ADB 设备, 点击切换按钮切换成 LOADER 设备即可)。

| 🔀 瑞芯微开发工具              | Į v2.58              |              |            |                                                                         |                      |        |
|------------------------|----------------------|--------------|------------|-------------------------------------------------------------------------|----------------------|--------|
| 下载镜像 升级                | 固件 高级功               | 能            |            |                                                                         |                      |        |
| 固件                     | 升级                   | 切换           | 擦除Flas     | h                                                                       |                      |        |
| 固件版本:                  | 8.1.00               | Loader版      | 本: 1.0     | 07                                                                      | 芯片信息:                | RKPX30 |
| 固件:                    | X:\Images            | :\PX30\7CH_R | GB\update- | android.                                                                | img                  |        |
|                        |                      |              |            |                                                                         |                      |        |
|                        |                      |              |            |                                                                         |                      |        |
|                        |                      |              |            |                                                                         |                      |        |
|                        |                      |              |            |                                                                         |                      |        |
|                        |                      |              |            |                                                                         |                      |        |
|                        | _                    | 发现一个         | 个LOAD      | )ER设                                                                    | <u>×</u>             |        |
| 1                      |                      | 1            | 1 20112    |                                                                         |                      |        |
| 芯微开发工具 v2.58           |                      |              | r          | 2011年2月夕 五八                                                             |                      |        |
| <ul> <li></li></ul>    | 與 擦除Flash            |              |            | 则试设备开始<br>测试设备成功<br>校验芯片开始<br>校验芯片成功                                    |                      |        |
| 固件版本: 8.1.00 Lo        | ader版本: 1.07         | 芯片信息: R      | KPX30      | 获取FlashInfoJ<br>获取FlashInfo历<br>准备IDB开始                                 | F始<br><sup>成</sup> 功 |        |
| 固件:<br>X:\Images\PX30\ | 7CH_RGB\update−andro | oid.img      |            | 准备IDB成功<br>下载IDB开始<br>下载IDB成功<br>下载固件开始<br>正在下载固件(1<br>下载固件成功<br>重启设备开始 | 00%)                 |        |
|                        |                      |              |            | 里启设备成功                                                                  |                      |        |

没有发现设备

上图为升级完成截图。

#### 5.1.3 烧录方法二:多设备升级固件 update.img

该工具适合用户批量刷机,可以同时给多台开发板刷机。

优秀嵌入式技术服务商

X

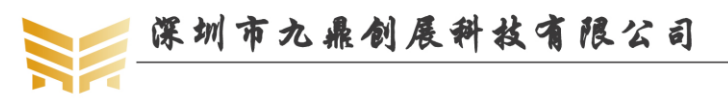

从代码目录下获取文件 RKTools\windows\FactoryTool\_v1.63.zip,将其解压,打开 "FactoryTool.exe",点击"固件"选择 update-android.img,勾选"升级",点击"启动",如下图所示:

步骤 1: 点击固件,选择 update-android.img;

步骤 2: 点击启动(选择升级按钮);

步骤 3: 连接开发板 USB、DC 电源,按下 recovery 键,对应 USB 口发现设备,并实现 自动升级; 然后重复步骤 3 即可同时升级第二台、第三台设备,升级成功或者失败的设备会 在两边的列表中列出,移除成功或者失败的设备后可以继续连接需要升级的设备。

| ‡:      | X:\Images\PX30\7CH_I | RGB\update-android.img |            |         | □ □ 仟 版 4:8.1.00             |         |       |
|---------|----------------------|------------------------|------------|---------|------------------------------|---------|-------|
| "躲]     | 步骤2                  |                        |            |         | Loader版本:1.07<br>芯片信息:RKPX30 |         |       |
| D       | 失敗                   | ▲ 设备列表                 | 设备类型       | ID      | 升级信息                         | ID      | 成功    |
|         |                      |                        |            |         |                              |         |       |
|         |                      | RootHub20              |            |         |                              |         |       |
|         |                      | E BUB Port[1]          | Hub        | 3       |                              |         |       |
|         |                      | Port[1]                |            |         |                              |         |       |
|         |                      |                        |            |         |                              | _       |       |
|         |                      |                        |            |         |                              |         |       |
|         |                      |                        |            |         |                              |         |       |
|         |                      | HVB RootHub20          |            |         |                              | -       |       |
|         |                      | - NUB Port[1]          | Hub        | 1       |                              | -       |       |
|         |                      | Port[1]                |            |         |                              | -       |       |
|         |                      |                        | Loader     | 6       |                              |         |       |
|         |                      | -+++ Port[3]           |            |         |                              |         |       |
|         |                      |                        |            |         |                              |         |       |
|         |                      | Port[5]                |            |         |                              |         |       |
|         |                      |                        |            |         |                              |         |       |
|         |                      | A Port[2]              |            |         |                              |         |       |
|         |                      |                        |            |         |                              | 1       |       |
|         |                      | *                      |            |         |                              | 1       |       |
| 情提示:    |                      |                        |            |         |                              |         |       |
| an sa   |                      | "冲"关膀沉着"五日白三沉落后"       |            |         |                              | et th.  | 00000 |
| ,弗一次    | (使用,你识USBs满口方        | 1法:连接设备,上具亟示设备后1       | 6來跡定山,你识所有 | 025%高口。 |                              | 144-91: | 00000 |
| 插入设     | :备升级,要等到工具;          | 开始升级后再接入下一台.           |            |         |                              | 牛瓜      | 00000 |
| 升级过     | 程中,绿灯亮,接入设           | 备,红灯亮,不要拔插设备.          |            |         |                              | 天蚬:     | 00000 |
| 1138.03 |                      |                        |            |         |                              |         |       |

#### 5.2 Linux 系统烧写映像

#### 5.2.1 生成固件 update.img

我们已经在 mk 脚本中集成了生成统一固件的方法,在编译 android 文件系统时(./mk -s), 会自动生成 update.img, 并释放到 out/release 目录。

#### 5.2.2 烧录固件 update-android.img

工具路径: RKTools\linux\Linux\_Upgrade\_Tool\_v1.2

在升级之前将 update.img 拷贝到 upgrade\_tool 相同目录下,运行 upgrade\_tool(**需要 sudo**) work@ubuntu:~/3288/Linux\_Upgrade\_Tool\_v1.2/cp rockdev/update.img.

work@ubuntu:~/3288/Linux\_Upgrade\_Tool\_v1.2\$ sudo ./upgrade\_tool

执行结果如下图,发现设备列表,输入要升级的 DevNo(设备号)选择设备

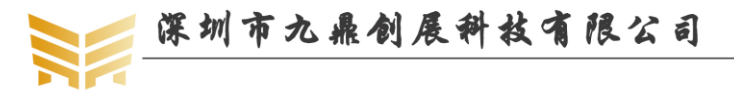

 Download IDB Start
 ^Cwork@ubuntu:~/3288/Linux\_Upgrade\_Tool\_v1.2\$ sudo ./upgrade\_tool

 List of rockusb connected
 DevNo=1 Vid=0x2207,Pid=0x320a,LocationID=128
 Loader

 Found 1 rockusb,Select input DevNo,Rescan press <R>,Quit press <Q>:1

选择设备后弹出工具使用菜单如下图, 左侧是功能描述, 右侧是命令语法, 升级相关操作都在 upgrade command 列表下,忘记命令语法可以输入H进行查看,清屏输入CS,退出按Q。

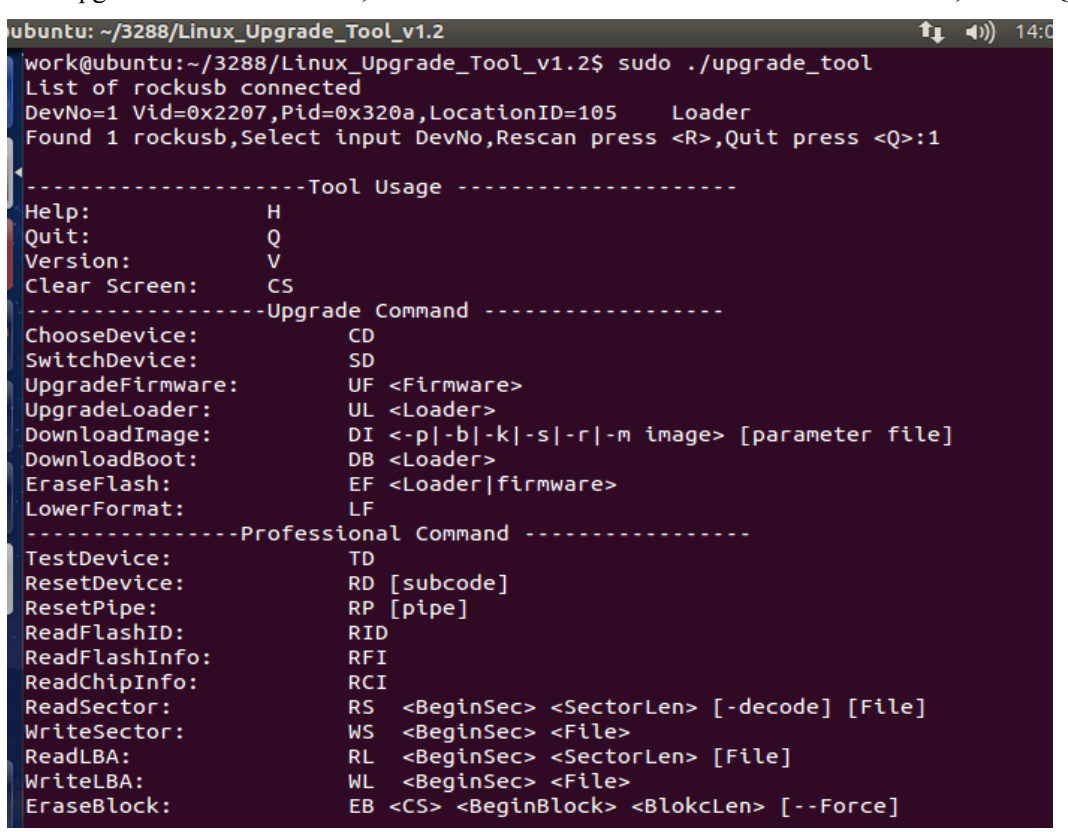

- CD 命令:选择设备,当执行的命令有包含设备重启操作时,需重新选择设备,当改变操作设备时需重新选择
- SD 命令:msc 切换到 rockusb 升级模式。 当切换执行成功后, 需要重新选择设备
- UF 命令:升级完整 update.img 固件,当执行成功后需要重新选择设备
- UL 命令:升级 loader 功能,当执行成功后需要重新选择设备
- DI 命令:下载单独 image 镜像到指定扇区,例如升级 kernel.img 或者 system.img 都可以 直接使用此功能.例如下载 kernel.img: DI -k kernel.img parameter //如果之前通过 DI 下 载过 parameter,则再下载 kernel.img 时就可以不用指定最后的 parameter 参数
- DB 命令:下载 boot,在 maskrom 状态下,可以通过此功能,让 maskrom 设备进行 Rockusb 协议通讯
- EF 命令: 擦除整个 nandflash
- LF 命令:低格保留块后面区域,只有在 loader 模式下使用 执行 uf update.img 开始更新固件,下图为更新完成截图。

Rockusb>uf update.img

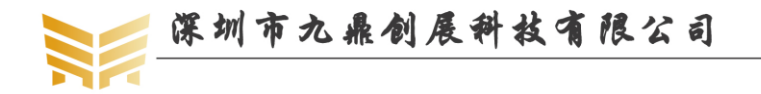

www.9tripod.com 优秀嵌入式技术服务商

#### Rockusb>uf update.img Loading firmware...

```
Support Type:RK32 FW Ver:4.4.02 FW Time:2016-02-20 15:28:14
Loader ver:2.19 Loader Time:2016-02-19 18:04:38
Upgrade firmware ok.
Rockusb>
```

备注: 也可通过配置 config.ini 文件配置升级映像文件,只需输入 UF 即可升级,请用 户自行尝试。

#### 5.2.3 使用 upgrade\_tool 指令烧写映像

上一节我们介绍了通过 upgrade\_tool 烧写统一固件 update.img 的方法,熟悉三星平台的 开发者会发现,这种方法并不是很高效,真正操作起来,它远没有 fastboot 工具来的迅速。 其实, upgrade tool 工具同样支持类似于 fastboot 的烧写方式。

为了烧写方便,在mk脚本中,默认在编译系统时,已经将烧写工具upgrade\_tool 拷贝 到 out/release 目录了。

第一步:打开串口终端,并打开 minicom,用于适时监控串口调试信息;

第二步:按住 RECOVERY 键,连接 USB OTG 线和电源线,这时 uboot 打印信息将会 提示已经进入 USB 下载模式。如果接通电源后没来得及按住 RECOVERY 键,在按住 RECOVERY 键的同时,再按下复位键即可。注意,使用

第二步:打开第二个串口终端,进入 out/release 目录;

第三步:在 out/release 目录下敲击如下指令,烧写相应的映像。

| sudo upgrade_tool | di | -k kernel.img(烧写内核)                           |
|-------------------|----|-----------------------------------------------|
| sudo upgrade_tool | di | -s system.img(烧写文件系统)                         |
| sudo upgrade_tool | di | resource resource.img(烧写资源文件)                 |
| sudo upgrade_tool | di | -r recovery.img(烧写急救文件)                       |
| sudo upgrade_tool | ul | RK3288UbootLoader_V2.30.10.bin(烧写 bootloader) |
| sudo upgrade_tool | uf | update.img(烧写统一固件)                            |

#### 5.2.4 使用 Rkflashkit 烧写映像

rkflashkit 有图形界面,后加了命令行支持,更是好用。

work@ubuntu:~/rktool\$ sudo apt-get install build-essential fakeroot

work@ubuntu:~/rktool\$ git clone https://github.com/linuxerwang/rkflashkit

work@ubuntu:~/rktool\$ cd rkflashkit

work@ubuntu:~/rktool\$ ./waf debian

work@ubuntu:~/rktool\$ sudo apt-get install python-gtk2

work@ubuntu:~/rktool\$ sudo dpkg -i rkflashkit\_0.1.4\_all.deb

注意: rkflashkit\_0.1.4\_all.deb 会因版本更新,版本数字可能会有所变化,如果执行失败,执行 ls 命令查看下即可。

work@ubuntu:~/rktool/\$ sudo rkflashkit

如下是图形界面,在 Devices 下选择设备,选择要烧写的分区和对应的映像文件,点击 Flash image 即可。

|           | 深圳市九雅创展科教省限公                      | www.9tripod.com                               |
|-----------|-----------------------------------|-----------------------------------------------|
|           |                                   | 优秀嵌入式技术服务商                                    |
| RkFlashKi | t                                 | <b>1↓ ∢</b> )) 17:48                          |
|           | Devices                           |                                               |
|           | 0x2207:0x320a ‡                   | ======================================        |
| >_        | NAND Partitions                   | Reading flash information                     |
|           | boot (0x00010000@0x00016000)      | MACHINE_MODEL:rk30sdk                         |
|           |                                   | MACHINE_ID:007<br>MANUFACTURER:RK30SDK        |
|           | Image File to Flash               | MAGIC: 0x5041524B                             |
|           | Choose                            | ATAG: 0x60000800<br>MACHINE: 3066             |
|           | citosc                            | CHECK_MASK: 0x80                              |
|           | Actions                           | PWR_HLD: 0,0,A,0,1<br>#KERNEL IMG: 0x62008000 |
| A         | Elashimage                        | #FDT_NAME: rk-kernel.dtb                      |
|           | rtasininge                        | CMDLINE:console=ttyS2 earlyprintk ar          |
|           | Compare partition with image file | droidboot.hardware=rk30board androidb         |
|           | F                                 | t=/init initrd=0x62000000,0x00800000 mt       |
| A         | Backup Partition                  | parts=rk29xxnand:0x00002000@0x00002           |
|           |                                   | ),0x00008000@0x0006000(resource),0x0          |
|           | Erase Partition                   | 008000@0x0000e000(kernel),0x00010000          |
|           |                                   | 6000(recovery),0x0001a000@0x00036000          |
|           | Reboot Device                     | (backup),0x00040000@0x00050000(cache          |
|           |                                   | 80000@0x00092000(system),0x00002000           |
| -         | Clear Log                         | @0x00212000(metadata),0x0020000@0             |
|           |                                   | 00214000(userdata),0x00020000@0x0041          |

该工具也支持命令行,使用 help 命令查看使用方法

work@ubuntu:~/rktool/rkflashkit\$ rkflashkit --help Usage: <cmd> [args] [<cmd> [args]...]

| part Li                                           | st partition                      |
|---------------------------------------------------|-----------------------------------|
| flash @ <partition> <image file=""/></partition>  | Flash partition with image file   |
| cmp @ <partition> <image file=""/></partition>    | Compare partition with image file |
| backup @ <partition> <image file=""/></partition> | Backup partition to image file    |
| erase @ <partition></partition>                   | Erase partition                   |
| reboot Re                                         | eboot device                      |

For example, flash device with boot.img and kernel.img, then reboot:

sudo rkflashkit flash @boot boot.img @kernel.img kernel.img reboot work@ubuntu:~/rktool/rkflashkit\$

#### 5.3 使用 TF 卡升级固件

#### 5.3.1 功能说明

注:此功能等待后续验证,暂未实现,以下是其他平台的参考。

SD Card Boot 功能是主控在上电时,优先从 SD 卡上查找启动代码,然后加载引导,从 而实现特定功能。目前 SD Card Boot 已经实现两个功能: SD 卡升级和 SD 卡运行。

SD卡升级功能,将SD卡启动代码写到SD卡的保留区,然后将固件拷贝到SD卡可见

优秀嵌入式技术服务商

论坛:bbs.9tripod.com

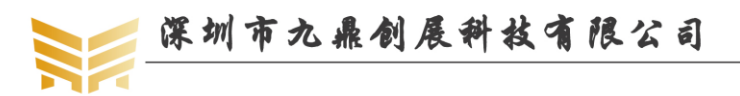

分区上, 主控从 SD 卡启动时, SD 卡启动代码和升级代码将固件升级到本地主存储中, 并 支持 PCBA 测试和 Demo 文件的拷贝。可以完全做到脱离 PC 机进行固件升级, 提高生产效 率。

SD 卡运行功能,将固件升级到 SD 卡保留区中,把 SD 卡当作主存储使用。主控从 SD 卡启动时,固件已经存放在 SD 卡上,有没有本地主存储都可以正常工作。目前主要应用是 板卡厂做 PCBA 测试,而不会破坏 flash 数据。

#### 5.3.2 软件说明

工具目录有如下文件:

SD\_Firmware\_Tool.exe: 制卡工具

Config.ini: 配置文件

SDBoot.bin: SDRK2926、RK2928、RK3166 和 RK3188 使用 SDBoot.bin 支持 SD 卡升级和 启动功能; RK3288 使用 RK3288Loader uboot V2.16.bin 及以后版本。

#### 5.3.3 制作前软件配置

编辑 config.ini 配置文件以下项目设置为 TRUE

- #当值为 TRUE 时,新卡格式适用 3288 项目
- USE\_FW\_LOADER=TRUE
- 工具界面如下:

| 🏯 瑞芯微仓 | ]建升级磁盘工具 v1.45                                                  | ×           |
|--------|-----------------------------------------------------------------|-------------|
| 第一步    | :选择可移动磁盘设备<br>Generic STORAGE DEVICE USB Device 7.4G ▼          | SDBoot:2.19 |
| 第二步    | □ 送择功能模式 ☑ 固件升级 □ PCBA测试 □                                      | ]SD启动       |
| 第三步    | :选择升级固件<br>D:\Tools\RKTools\windows\AndroidTool_Release_v2.3\rc | 选择固件        |
| 第四步    | :选择Demo数据(可选)                                                   | 选择Demo      |
|        |                                                                 | 开始创建        |
|        |                                                                 | 恢复磁盘        |

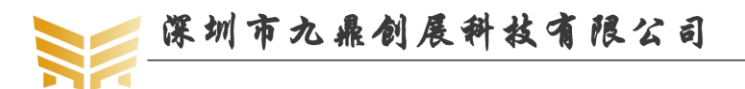

#### 5.3.4制作

注意:制作启动卡会格式化 SD 卡,用户需要注意备份重要数据,防止误删。 第一步,选择对应的可移动磁盘设备;

第二步,选择功能模式:固件升级、PCBA测试、SD 启动;

- 默认会勾选"固件升级",即只升级固件。
- 如果在升级固件前需要做 "PCBA 测试",则同时勾选"固件升级"、"PCBA 测试"。
- 如果不升级固件,只需要测试 PCBA,则单选 "PCBA 测试",不选择"固件升级"。
- "SD 启动"会把固件烧写到 SD 中,所有分区都分配在 SD 卡上,运行时不会修改内 部存储的数据(相当于 SD 卡做主存储设备)。

注意: SD 卡运行模式,对 kernel 的编译有要求,需要把 kernel 的 SD 卡驱动配置去掉,不参与编译。

| []   | Old driver (DEPRECATED)                         |
|------|-------------------------------------------------|
| <*>  | RK29 SDMMC0 controller support(sdmmc)           |
|      | Write-protect for SDMMCO                        |
| []   | use the gpio-interrupt to detect card           |
| <*>> | RK29 SDMMC1 controller support(sdio)            |
| []   | Write-protect for SDMMC1                        |
| []   | sdio-irq from gpio                              |
| < >  | Secure Digital Host Controller Interface suppor |

修改为:

| []  | Old driver (DEPRECATED)                         |
|-----|-------------------------------------------------|
| < > | RK29 SDMMC0 controller support(sdmmc)           |
| <*> | <pre>RK29 SDMMC1 controller support(sdio)</pre> |
| []  | Write-protect for SDMMC1                        |
| []  | sdio-irq from gpio                              |
|     | Converse Distant User Contralles Tetasford      |

第三步,选择对应平台的 update.img 固件;

第四步(可选),如果需要拷贝 demo 文件到用户盘根目录,点击选择 Demo 按钮,选择需要拷贝的文件目录。选择的目录下所有文件会拷贝到 SD 根目录下的 Demo 目录中,在 SD 引导固件升级后,Demo 目录下的文件会拷贝到样机用户盘的根目录下。 第五步,点击开始创建即可。

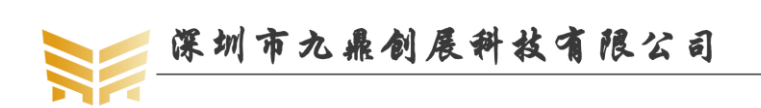

## 第6章 android 开发指南

#### 6.1 命令终端

将串口连接开发板上调试串口,进入 android 系统后,会自动进入 android 终端,如下 图所示:

| px30_evb:/ \$ |  |
|---------------|--|
| px30_evb:/ \$ |  |
| px30_evb:/ \$ |  |
| px30_evb:/ \$ |  |
| px30_evb:/ \$ |  |
| px30_evb:/ \$ |  |
| px30_evb:/ \$ |  |
| px30_evb:/ \$ |  |
| px30_evb:/\$  |  |
| px30_evb:/\$  |  |
| px30_evb:/\$  |  |
| px30_evb:/\$  |  |
| px30_evb:/ \$ |  |
|               |  |

#### 6.2 播放 mp3

确保外置的 SD 卡中存在 mp3 文件,点击音乐,播放器会自动识别音频文件,如下图:

| 🗢 🛊 🏺                            |     |       |                  | * マ 🖹 🗐 19:04    |
|----------------------------------|-----|-------|------------------|------------------|
| 日本                               | ●   | る。    | <b>Ⅲ</b><br>播放列表 | <b>●</b><br>正在播放 |
| <b>if you</b><br>未知音乐人           |     |       |                  | 0:55             |
| Why Would I Ever<br>Paula DeAnda |     |       |                  | 0:30             |
|                                  |     |       |                  |                  |
|                                  |     |       |                  |                  |
|                                  |     |       |                  |                  |
|                                  |     |       |                  |                  |
|                                  |     |       |                  |                  |
|                                  | ф < | 1 O C |                  | :                |

点击相应的音频文件即可播放。播放时界面如下:

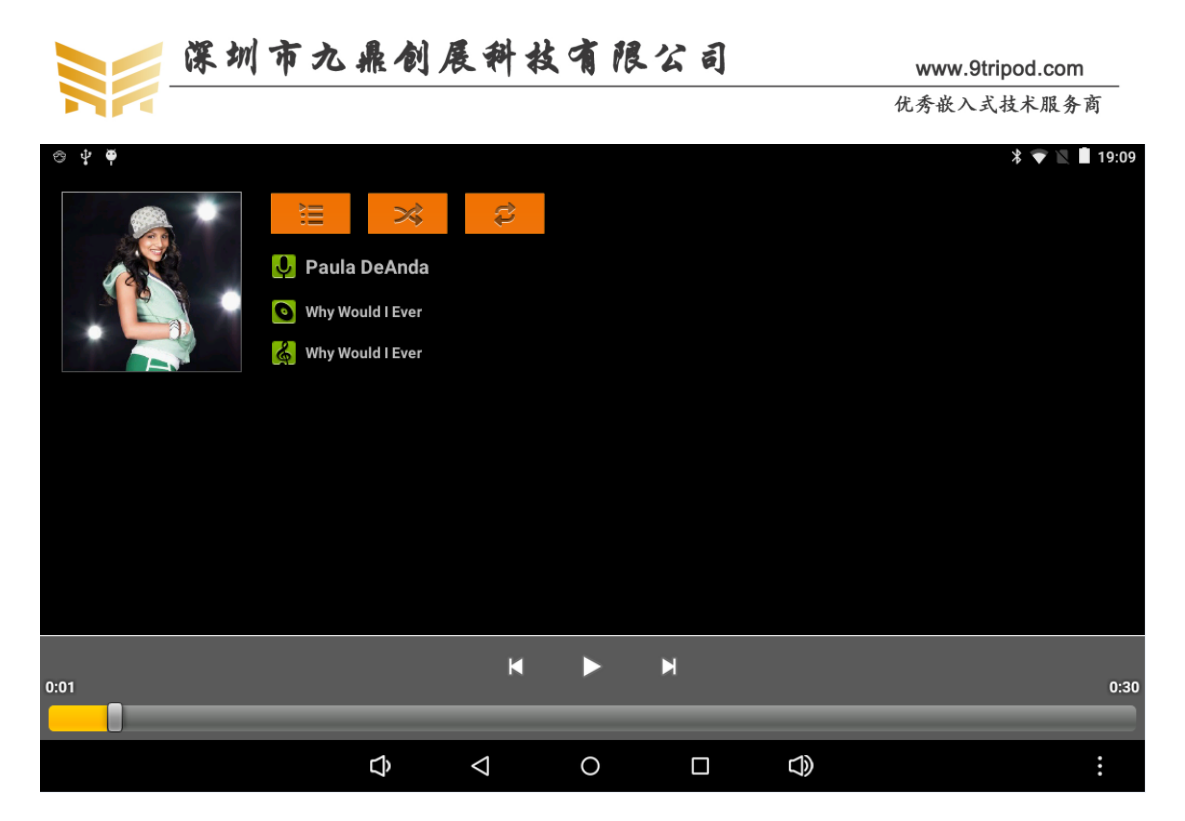

#### 6.3 播放视频

android 自带视频处理功能,在 android 应用界面显示为图库。点击图库按钮,会在外置 SD 卡中自动寻找能够识别的视频和图片文件,如下图:

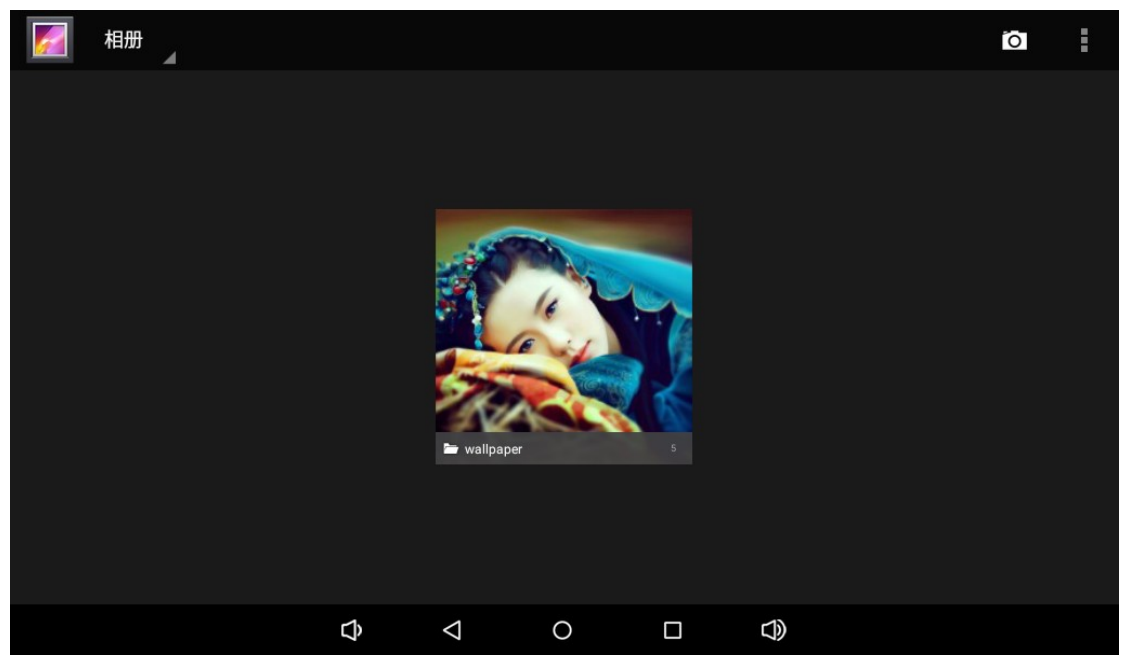

点击中间的按钮:

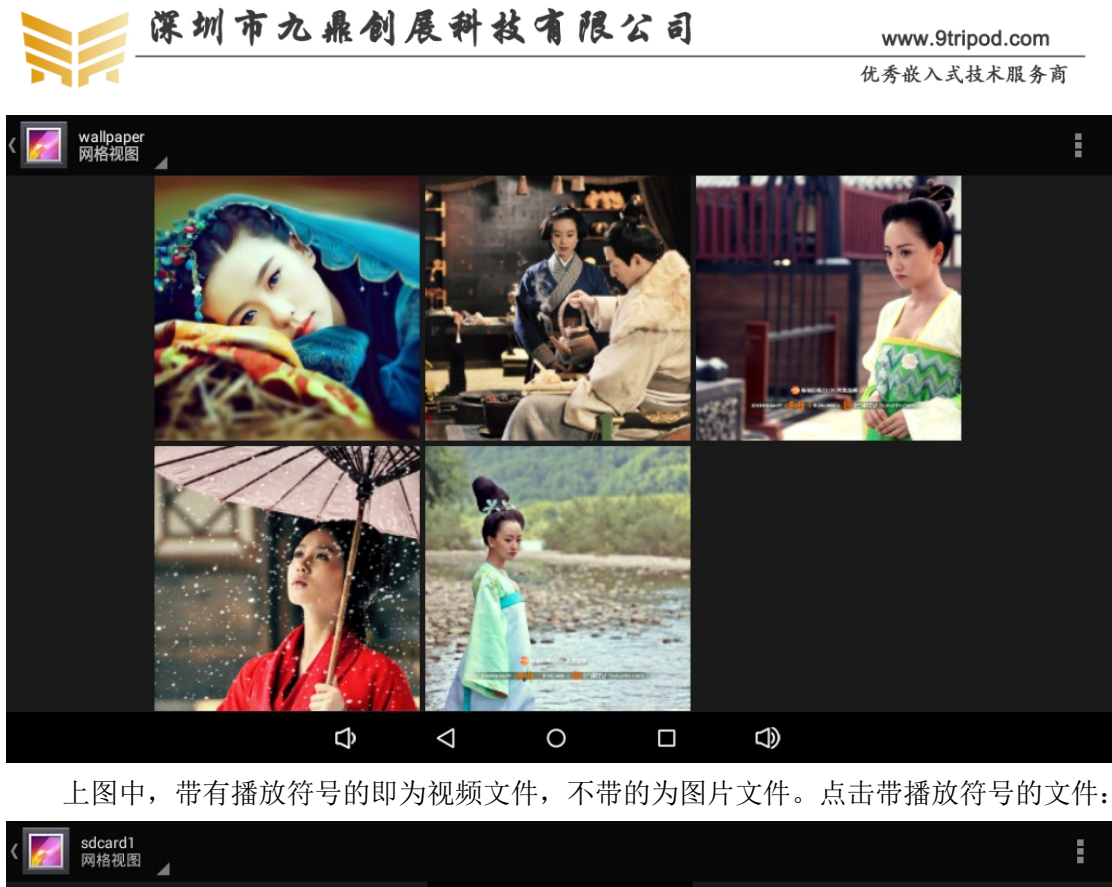

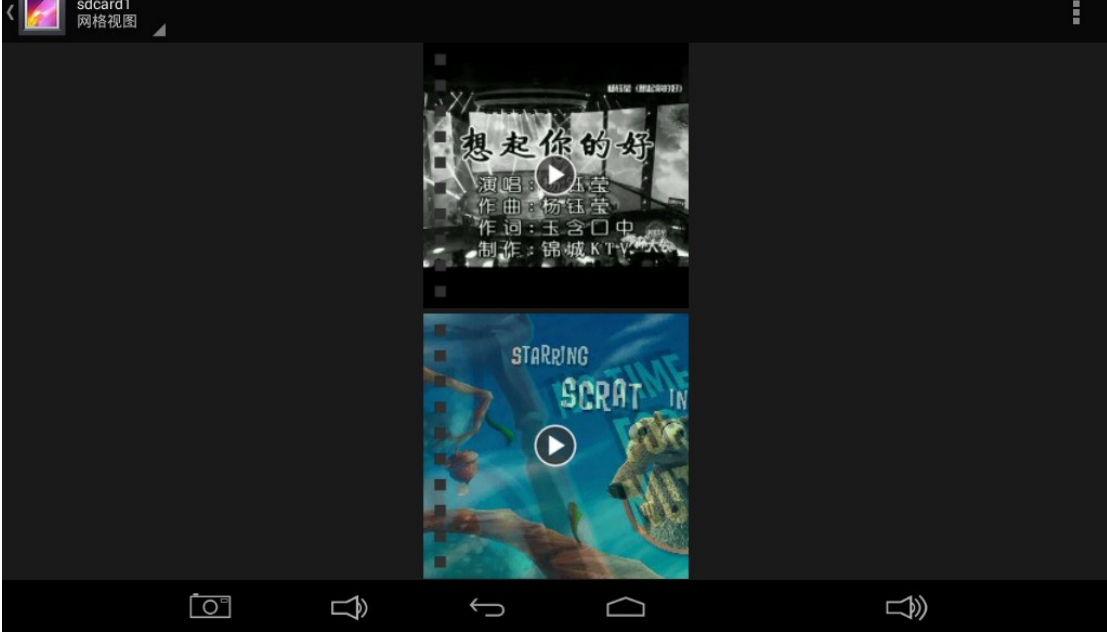

再点击播放按钮:

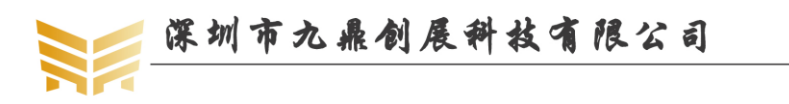

www.9tripod.com 优秀嵌入式技术服务商

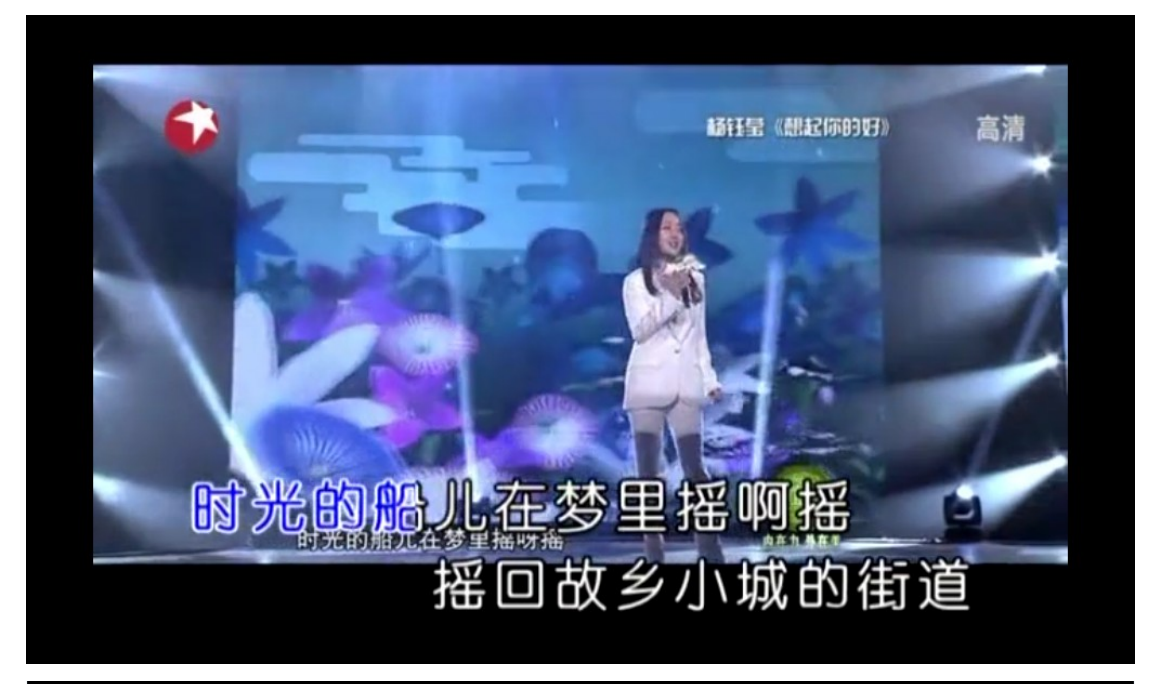

Sean Van Der Wilt - Wet 2015.1080p.mp4

C X

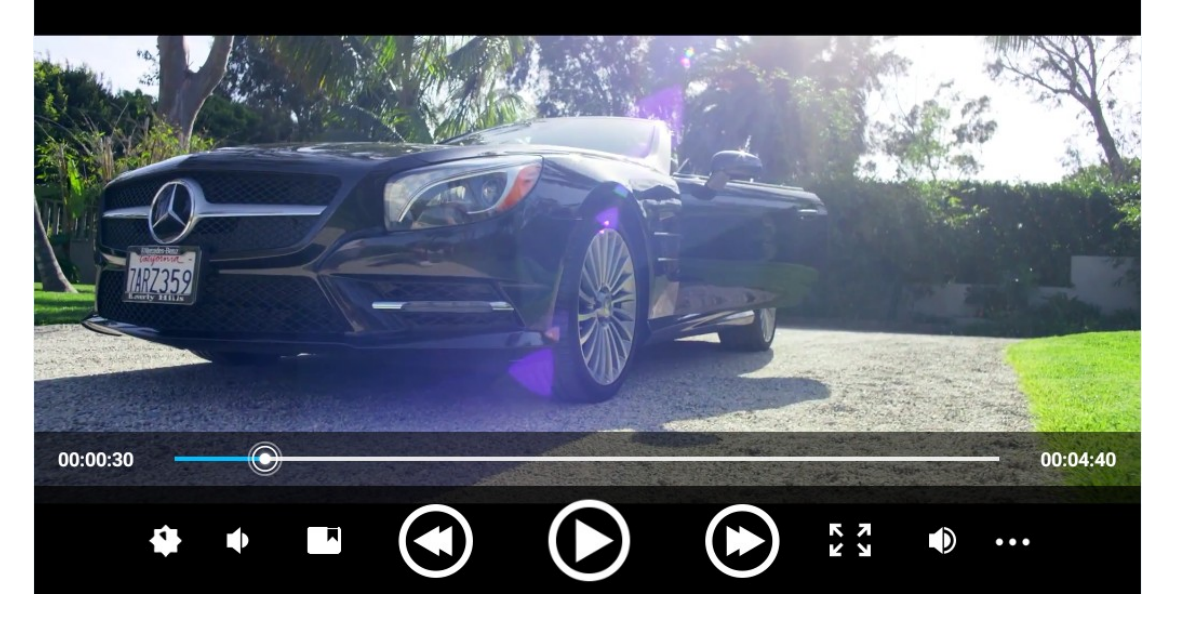

#### 6.4 使用 WIFI 上网

X30 开发板自带 wifi/BT 二合一模组,无需额外 USBwifi 即可无线上网。启动开发板, 点击设置, 点击 Network & Internet:

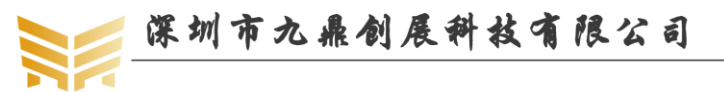

🖹 🛿 1:42 AM **Q** Search settings Network & Internet Wi-Fi, mobile, data usage, hotspot Connected devices [0] Bluetooth, Cast Apps & notifications .... Permissions, default apps Battery ŧ. 100% Display Ð Wallpaper, sleep, font size Sound • Volume, vibration, Do Not Disturb D  $\triangleleft$ Ο D) 0 在 Wi-Fi 一栏的方框中有个关闭按钮,将他拨到右边,即打开状态,如下图: 🖹 🛿 1:42 AM : ÷ **Network & Internet** Wi-Fi Mobile network Data usage 0 0 B of data used Hotspot & tethering 0 Off Mobile plan VPN 0-Airplane mode Ø  $\triangleleft$ Ο 0

再点击 Wi-Fi 一栏, 进入 wifi 界面, 找到属于自己的无线网络信号并点击, 输入密码后, 点击连接即可上网。

|            | 📂 深圳市九        | 鼎创人 | 医科技                | 有限公 | 司 | www.9tripo | d.com       |
|------------|---------------|-----|--------------------|-----|---|------------|-------------|
|            |               |     |                    |     |   | 优秀嵌入式技术    | <b>ド服务商</b> |
| <b>₽</b> ₽ |               |     |                    |     |   |            | 🖹 🗋 17:50   |
| ÷          | Wi-Fi         |     |                    |     |   |            | ۹ :         |
|            | On            |     |                    |     |   |            | •           |
| -          | JDCZ          |     |                    |     |   |            |             |
| -          | JDCZ2         |     |                    |     |   |            | /           |
| -          | JD2015        |     |                    |     |   |            |             |
| -          | caimeilv      |     |                    |     |   |            |             |
| -          | ChinaNet-6Z2n |     |                    |     |   |            |             |
| -          | Tenda_3DA610  |     |                    |     |   |            |             |
| -          | TP-LINK-WMK   |     |                    |     |   |            |             |
|            | Tenda_4665D0  |     |                    |     |   |            |             |
|            |               | Ĵ   | $\bigtriangledown$ | 0   |   | $\bigcirc$ |             |

#### 6.5 使用蓝牙传输数据

x30 开发板支持 AP6212 芯片的 WIFI/BT 二合一模块。点击设置->连接设备 (Connected devices) ->Bluetooth, 如下图所示:

|                   |                                                    |         |   |  | 🖹 🚺 1:42 AM |
|-------------------|----------------------------------------------------|---------|---|--|-------------|
| ٩                 | Search settings                                    |         |   |  |             |
| •                 | Network & Internet<br>Wi-Fi, mobile, data usage, h | otspot  |   |  |             |
| 60                | Connected devices<br>Bluetooth, Cast               |         |   |  |             |
| 000<br>000<br>000 | Apps & notifications<br>Permissions, default apps  |         |   |  |             |
|                   | Battery<br>100%                                    |         |   |  |             |
| Ð                 | Display<br>Wallpaper, sleep, font size             |         |   |  |             |
| 4)                | <b>Sound</b><br>Volume, vibration, Do Not D        | Disturb |   |  |             |
|                   | Ø                                                  | 4       | 0 |  | Ø           |

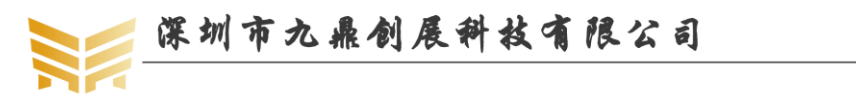

N B 1-47 AM

|                                       |                                |                       |                  |            | 🖹 🖬 1:47 AM |
|---------------------------------------|--------------------------------|-----------------------|------------------|------------|-------------|
| ÷                                     | Connected devi                 | ces                   |                  |            |             |
| *                                     | <b>Bluetooth</b><br>Off        |                       |                  |            |             |
| 2                                     | Cast<br>Not connected          |                       |                  |            |             |
| •                                     | Printing<br>1 print service on |                       |                  |            |             |
| $\frac{1}{2} \frac{1}{2} \frac{1}{2}$ | USB<br>Not connected           |                       |                  |            |             |
|                                       |                                |                       |                  |            |             |
|                                       |                                |                       |                  |            |             |
|                                       |                                |                       |                  |            |             |
|                                       | Þ                              | $\triangleleft$       | 0                | <b>(</b> ) |             |
| ₽ ₱                                   |                                |                       |                  |            | * 🖹 🗎 17:51 |
| ÷                                     | Bluetooth                      |                       |                  |            | Q :         |
|                                       | On                             |                       |                  |            | •           |
| Availa                                | able devices                   |                       |                  |            |             |
| ۰.                                    | 小米手机                           |                       |                  |            |             |
| rk328                                 | 8 is visible to nearby devic   | es while Bluetooth se | ettings is open. |            |             |
|                                       |                                |                       |                  |            |             |
|                                       |                                |                       |                  |            |             |

| Ĵ | $\bigtriangledown$ | 0 | $\Box$ |  |
|---|--------------------|---|--------|--|

点击蓝牙,进入设置界面,找到一个支持蓝牙设备的安卓手机,并打开蓝牙,且可被发现。在 x30 开发板的蓝牙设置界面的右上脚点击搜索设备,在可用设备一栏中将会显示出所 有找到的蓝牙设备。找到需要匹配的蓝牙设备并点击,在开发板上弹出配对请求:

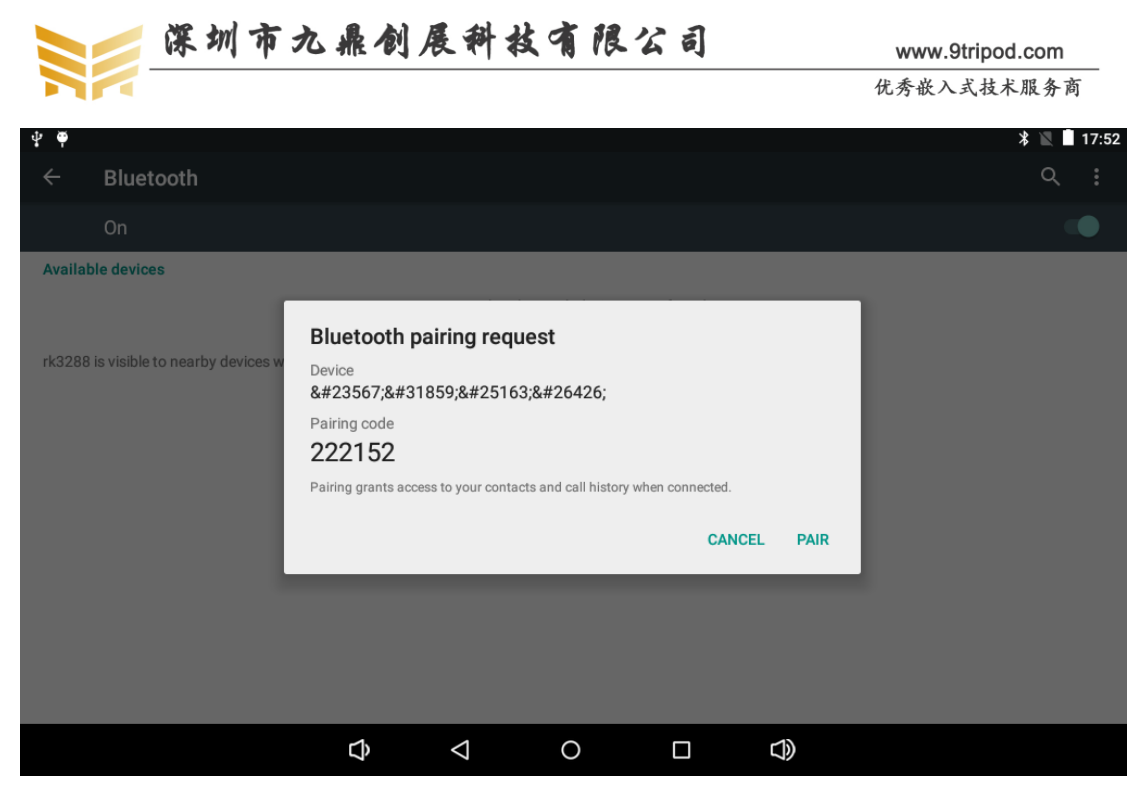

点击配对,同时,在手机端也会弹出类似的画面,也点击配对即可。成功配对后的界面如下:

| ₽ ₹    |                                                                  |                         |          | * 🛛 | 17:5 | 3 |
|--------|------------------------------------------------------------------|-------------------------|----------|-----|------|---|
| ÷      | Bluetooth                                                        |                         |          | Q   | :    |   |
|        | On                                                               |                         |          |     |      |   |
| Paired | d devices                                                        |                         |          |     |      |   |
| L.     | 小米手机                                                             |                         |          | •   | ;    |   |
| Availa | able devices                                                     |                         |          |     |      |   |
|        | No nearb                                                         | y Bluetooth devices wer | e found. |     |      |   |
| rk3288 | 8 is visible to nearby devices while Bluetooth settings is open. |                         |          |     |      |   |
|        |                                                                  |                         |          |     |      |   |
|        |                                                                  |                         |          |     |      |   |
|        |                                                                  |                         |          |     |      |   |
|        |                                                                  |                         |          |     |      |   |
|        |                                                                  |                         |          |     |      |   |
|        |                                                                  | 0                       | _        |     |      |   |
|        |                                                                  | 0                       |          |     |      |   |

这时,配对的设备间就可以通过蓝牙共享文件了。点击开发板的图库,找到一张图片并 选中:

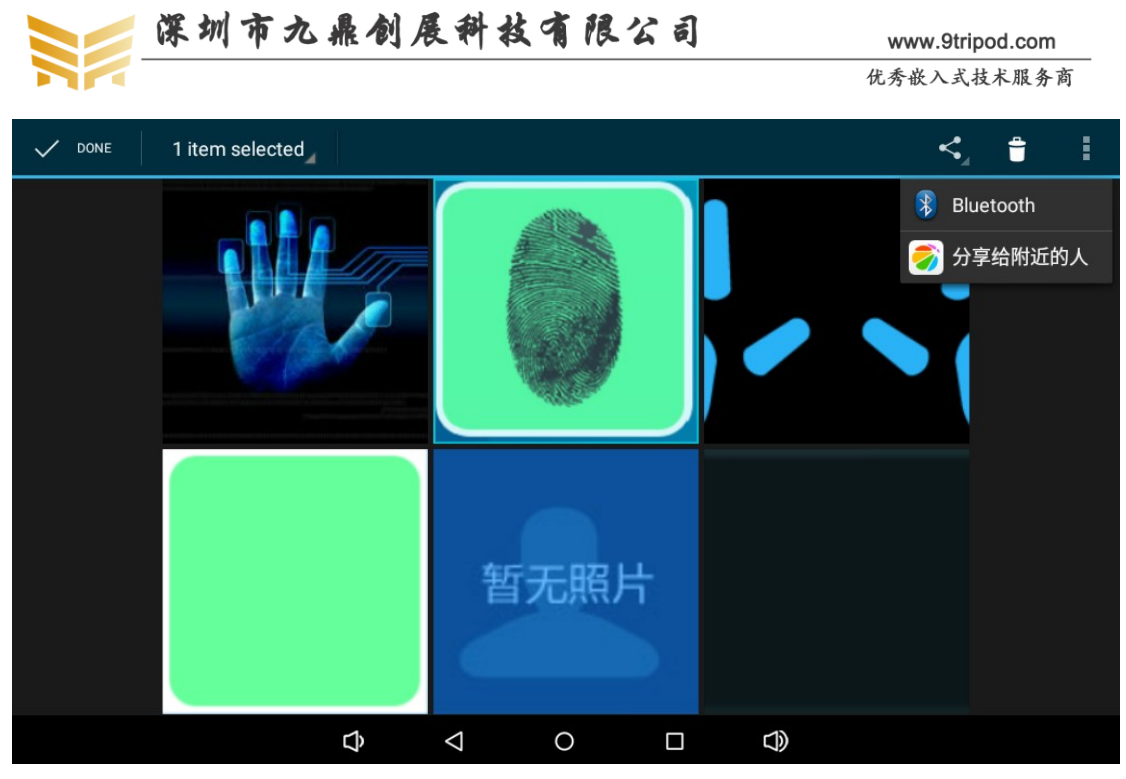

点击右上脚的分享按钮,选择蓝牙,弹出如下界面:

| ۲ 📷 |             |           |                 |   |            |  |
|-----|-------------|-----------|-----------------|---|------------|--|
|     | Choose<br>L | e Bluetoo | oth device      |   |            |  |
|     |             |           | $\triangleleft$ | 0 | $\bigcirc$ |  |

选择配对成功的蓝牙设备,这时在配对设备上将会弹出一个接收文件的对话框,点击接收即可。

#### 6.6 使用蓝牙播放音乐

x30 开发板可支持通过蓝牙连接蓝牙音箱,并播放音乐。准备一个蓝牙音箱,并切换到 蓝牙模式,进入开发板的蓝牙界面并打开,点击右上脚的搜索设备,将会找到蓝牙音箱,下 图中的 GS805 即是蓝牙音箱:

|        | 📁 深圳市九鼎创展科技有限公司                                                  | www.9tripod.com |
|--------|------------------------------------------------------------------|-----------------|
|        |                                                                  | 优秀嵌入式技术服务商      |
| ₽ ♥    |                                                                  | * 🔌 🗎 17:56     |
| ÷      | Bluetooth                                                        | ۹ :             |
|        | On                                                               | •               |
| Paire  | l devices                                                        |                 |
| ۰.     | 小米手机                                                             | \$              |
| Availa | ble devices                                                      |                 |
| Ω      | GS805                                                            |                 |
| rk328  | 8 is visible to nearby devices while Bluetooth settings is open. |                 |
|        |                                                                  |                 |
|        |                                                                  |                 |

| Ŷ | $\triangleleft$ | 0 | $\Box$ |  |
|---|-----------------|---|--------|--|
|   |                 |   |        |  |

点击 GS805, 稍等几秒, 将会配对成功, 无需任何确认动作。这时, 随意在开发板上播放音视频, 音乐将会通过蓝牙音箱播放出来。

#### 6.7 使用 USB 鼠标键盘

启动开发板,将 USB 鼠标或者 USB 无线鼠标键盘接到 USB HOST 接口,即可使用鼠标键盘操作 android 界面了。

#### 6.8 挂载 TF 卡

系统启动后,会自动挂载卡槽中的 TF 卡到/storage/目录,并根据 UUID 识别并挂载,如下图所示:

```
px30_evb:/ #
px30_evb:/ # cd /storage/
px30_evb:/storage # ls
B4BA-F8E1 emulated self
px30_evb:/storage # cd B4BA-F8E1/
px30 evb:/storage/B4BA-F8E1 # ls
StabilityTest.apk x4418-android4-2PCS-2GB x6818-qt
ddr-test x4418-qt
px30_evb:/storage/B4BA-F8E1 #
px30_evb:/storage/B4BA-F8E1 #
```

#### 6.9 挂载 U 盘

启动开发板,并进入 android 系统。插入 U 盘后,系统会将 U 盘自动挂载到/storage 目录。

#### 6.10 屏幕旋转

重力传感器已经集成到开发板上,将开发板移动到四周任一方向,界面会随之改变。 当然并不是所有应用程序都会随之改变,有部分应用程序不支持屏幕旋转。

优秀嵌入式技术服务商

论坛:bbs.9tripod.com

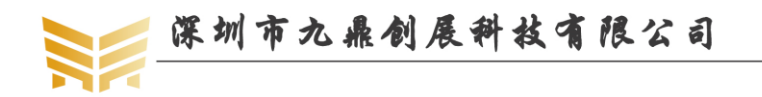

## 6.11 拍照摄相

点击 android 应用中的相机,会进入图像预览模式。点击右下脚的拍照按钮即可拍照,如下图所示:

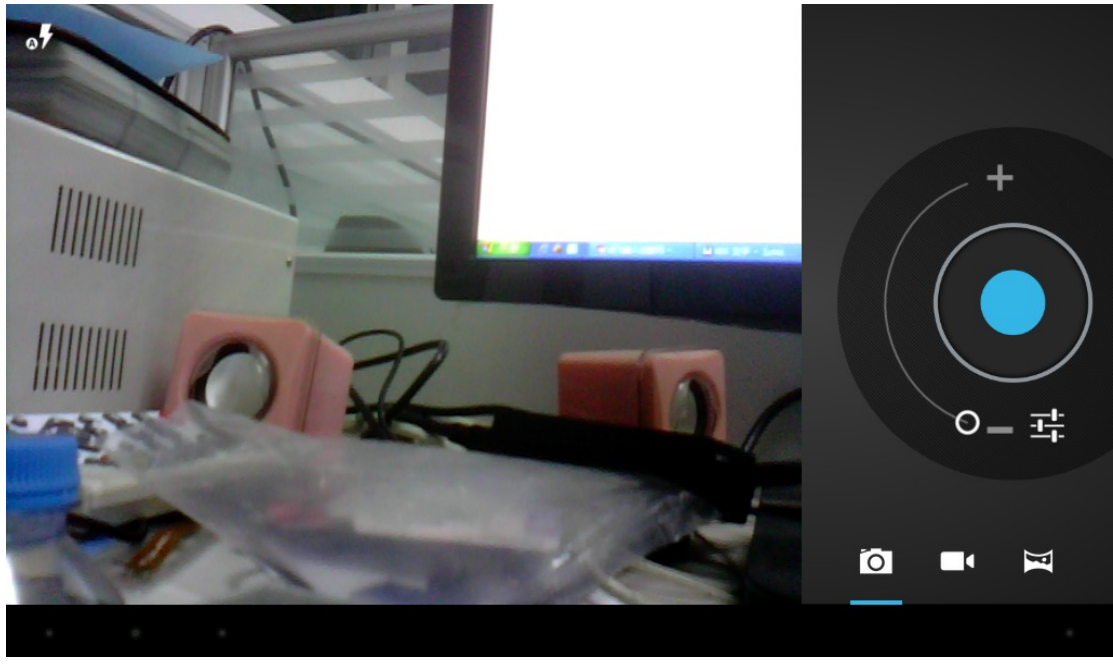

右下脚可以切换拍照和录像功能。

## 6.12 使用有线以太网上网

将可以正常上网的网线连接到开发板的网口座上,网口座的指示灯会正常闪烁,正常上 网界面如下:

|   |                  |                    |             |                |                  |                  |                  |   | <·-> 🔟 | § 2:2         | 2 AM |
|---|------------------|--------------------|-------------|----------------|------------------|------------------|------------------|---|--------|---------------|------|
| 1 | https://m.hao123 | .com               |             |                |                  |                  |                  | G | ÷      | $\rightarrow$ | ÷    |
|   |                  | hǎo123             |             |                |                  | 深圳<br>未来七天       | <b>25</b> °:     |   |        |               |      |
|   |                  | 搜你想搜的              |             |                |                  |                  | 百度一下             |   |        |               |      |
|   |                  | 凤凰网关闭咪蒙            | 吴建豪离婚       | 皓镧传大结局         | 为什么她们不回          | 家过年 还愿 何考        | <b>毛师 咪蒙微信</b> 2 |   |        |               |      |
|   |                  | *                  | 6           |                | -HR ART          | <b>i</b> iia     | 8                |   |        |               |      |
|   |                  | 日度                 | 凤凰          | <b>鹰讯</b>      | 按测               | 新浪               | 网易               |   |        |               |      |
|   |                  | 苏宁                 | 同城          | 百度地图           | 携程               | 爱奇艺              | 免费下              |   |        |               |      |
|   |                  | JD<br>京东           | 却           | <b>海</b><br>淘宝 | 春节狂欢             | <b>一</b><br>东方财富 | ✤<br>热门游戏        |   |        |               |      |
|   |                  | 聚划算                | <b>安</b> 居客 | (O)<br>12306   | <b>瓜子</b><br>直卖网 | ▶                | ▶<br>热点视频        |   |        |               |      |
|   |                  | 淘宝精选               | 前程无         | 忧 今            | 日优选              | QQ音乐             | 直播吧              |   |        |               |      |
|   |                  | 哔哩哔哩               | 双色珠         | 求 特            | 价热卖              | 看小说              | 网址大全             |   |        |               |      |
|   | D                | $\bigtriangledown$ |             | 0              |                  | ]                |                  |   | 0      |               |      |

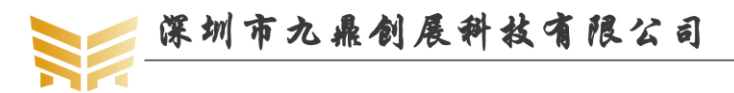

#### 6.13 使用遥控器操作开发板

默认 x30 开发板硬件支持红外遥控器,我们可以通过遥控器操作 android 界面,在泰捷 视频等电视界面通过遥控器操作,开发板就完全变成了一个机顶盒。

#### 6.14 开关机

x30 开发板使用了 PMU 进行电源管理。当外接上 12V 的电源适配器后,x30 开发板将 会被自动点亮,进入系统后,长按开机键,会弹出一个选择对话框,点击关机按钮将会弹出 确认关机的对话框,点击确认即可关机。

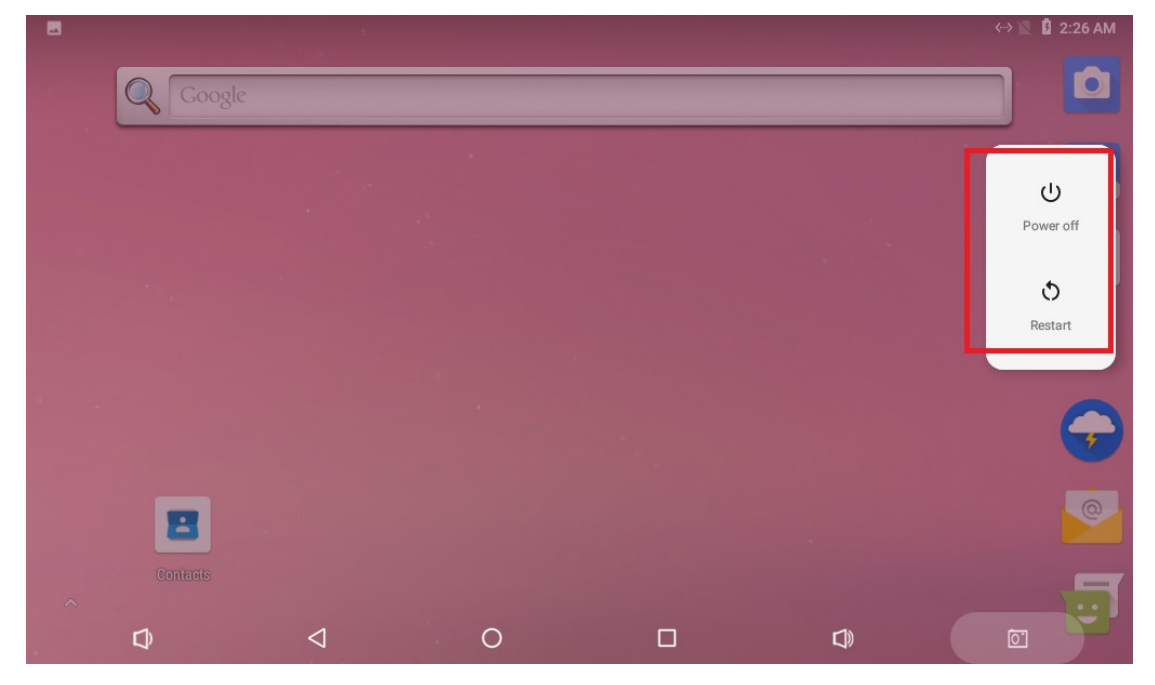

#### 6.15 休眠唤醒

进入 android 文件系统后,轻按开关机键,屏幕将会熄灭,然后进入深度休眠状态。可 以通过串口查看进入休眠的打印信息。再次轻按开关机键,开发板将会唤醒。

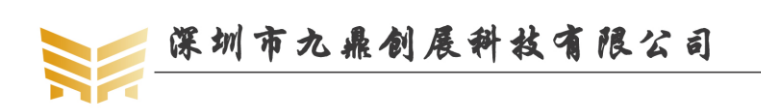

www.9tripod.com 优秀嵌入式技术服务商

## 第7章 Android 测试程序

我们在 x3288, x3399, x30 开发板上开发了强大的安卓测试软件,基本上可以测试开发 板的所有硬件功能,它在产品量产,程序开发上有很大的参考价值。在 APP 界面点击安卓 测试,即可进入测试界面,使用触摸屏左右滑动,或者用鼠标滑动可切换测试的硬件。

#### 7.1 液晶屏测试

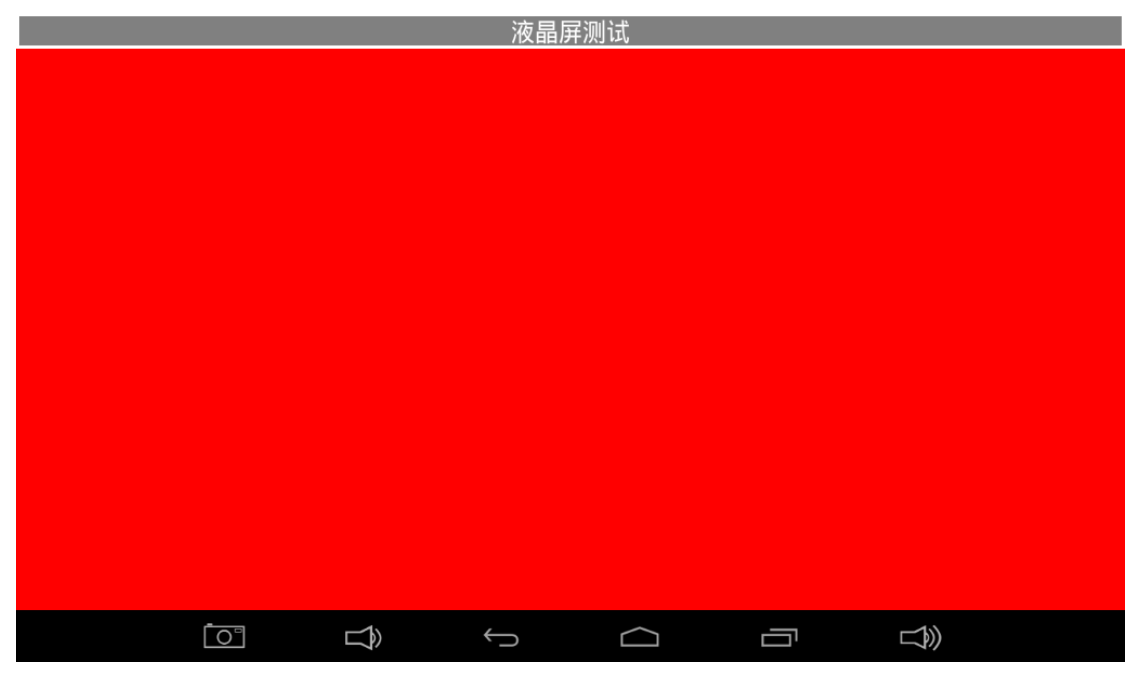

在液晶屏测试界面,点击中间的任意纯色位置,会有不同的颜色变化,我们可以观察 LCD 是否有丢色,坏点等。

#### 7.2 触摸屏测试

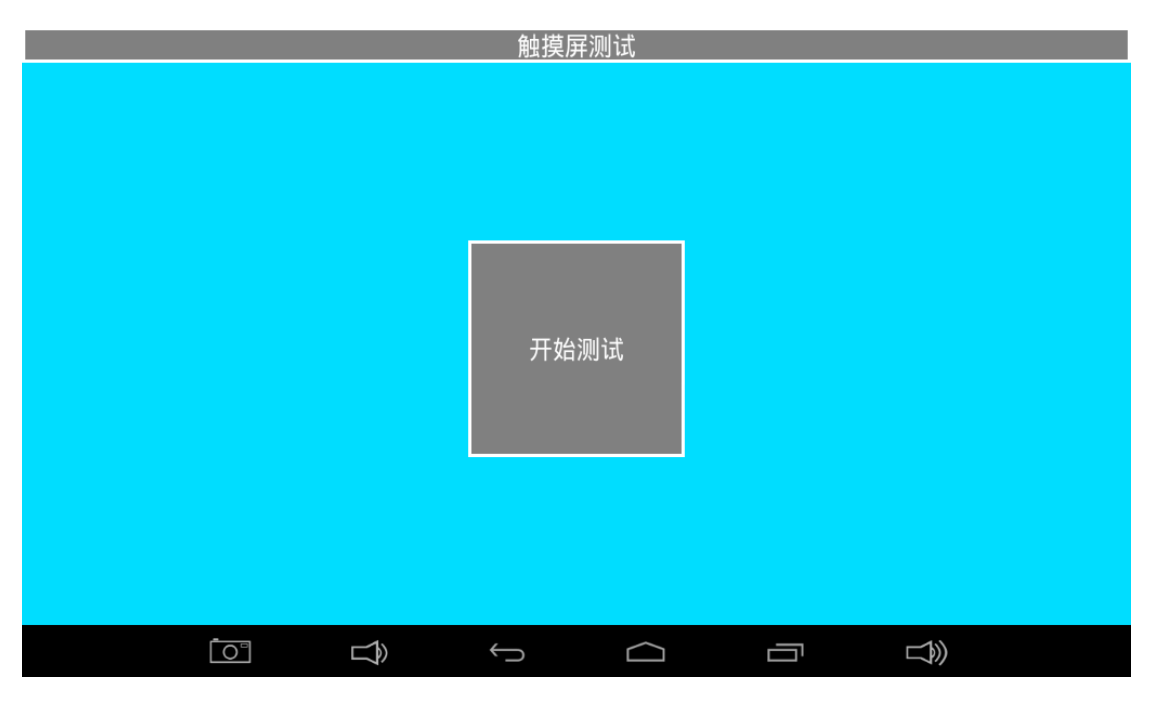

优秀嵌入式技术服务商

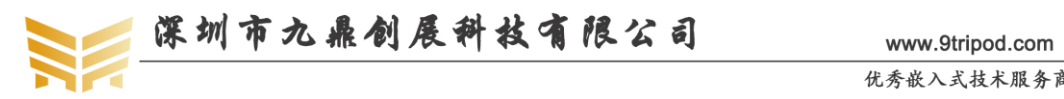

优秀嵌入式技术服务商

在触摸屏测试界面,点击开始测试,即可在屏幕上任意手写,在批量生产时,我们通常 通过画对角线测试触摸电路是否正常。

#### 7.3 发光二极管测试

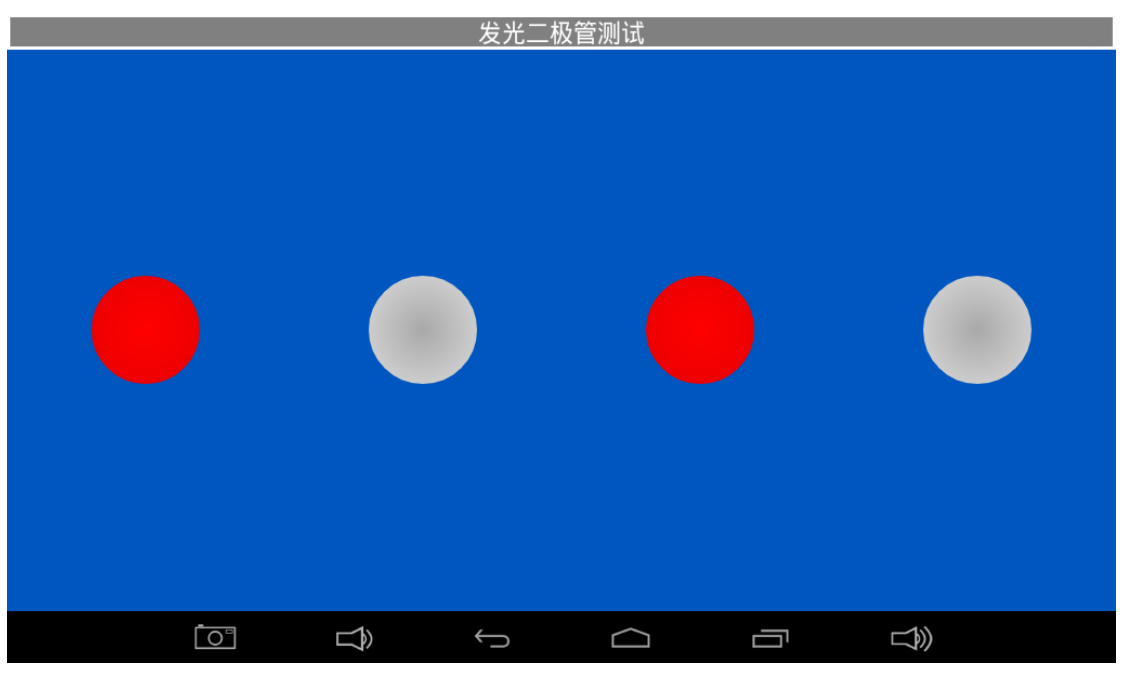

点击图片上任意的灯,为红色时,对应开发板上的 LED 灯亮,为灰色时,对应 LED 灯 灭。

#### 7.4 蜂鸣器测试

|        | 蜂鸣器测试 |   |    |
|--------|-------|---|----|
|        |       |   |    |
|        |       |   |    |
|        | 开始测试  |   |    |
|        |       |   |    |
| íon dy | t Ó   | Ē | L) |

按住开始测试键,蜂鸣器会鸣叫,松开开始测试键,蜂鸣器停止鸣叫。

优秀嵌入式技术服务商

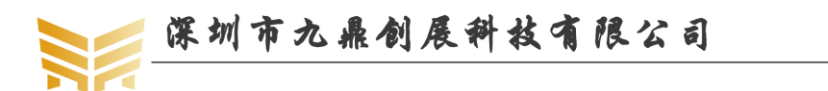

#### 7.5 背光测试

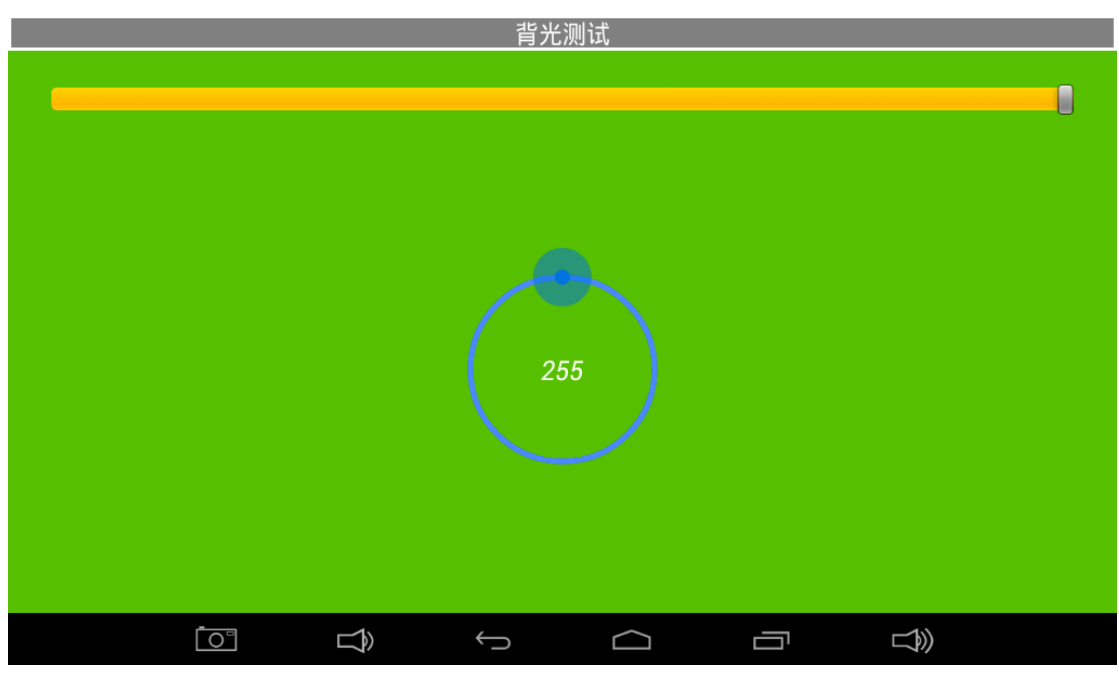

划动中间的圆圈,背光亮度会随之发生变化。

## 7.6 按键测试

|    | 按键测          | 试                |  |
|----|--------------|------------------|--|
|    |              |                  |  |
|    |              |                  |  |
|    |              |                  |  |
|    |              |                  |  |
|    |              | י [עבע ווס]      |  |
|    | VOLUNIE_UP   | . [KET UP]       |  |
|    |              |                  |  |
|    |              |                  |  |
|    |              |                  |  |
|    |              |                  |  |
|    |              |                  |  |
|    |              |                  |  |
| ſō | $\leftarrow$ | $\bigtriangleup$ |  |

按下或抬起开发板上四个独立按键的任意一个,界面上将会提示对应的按键的按下和抬 起动作。

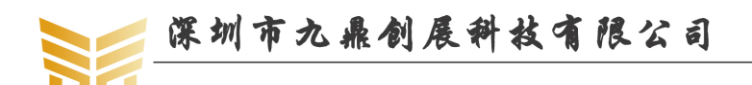

#### 7.7 电池测试

|                           |   | 电池测i       | 式 |  |
|---------------------------|---|------------|---|--|
| Battery Exist : 1         |   |            |   |  |
| Battery PowerType : AC    |   |            |   |  |
| Battery Status : Charging |   |            |   |  |
| Battery Capacity : 34%    |   |            |   |  |
| Battery Vol : 4062mV      |   |            |   |  |
| Battery Current : 1379mA  |   |            |   |  |
|                           |   |            |   |  |
|                           |   |            |   |  |
|                           |   |            |   |  |
|                           |   |            |   |  |
|                           | Ŷ | $\bigcirc$ |   |  |

该界面反应了接在开发板上的电池电量信息。

## 7.8 数模转换测试

|             |   | 数模转排       | <b>奂测</b> 试 |  |  |
|-------------|---|------------|-------------|--|--|
| ADC0 : 385  |   |            |             |  |  |
| ADC1 : 374  | 6 |            |             |  |  |
| ADC2 : 197  | 6 |            |             |  |  |
| ADC3 : 309. | 2 |            |             |  |  |
|             |   |            |             |  |  |
|             |   |            |             |  |  |
|             |   |            |             |  |  |
|             |   |            |             |  |  |
|             |   |            |             |  |  |
|             |   |            |             |  |  |
|             | Ō | $\bigcirc$ | $\Box$      |  |  |

监测四路 ADC 的电压。我们可以通过调节开发板上的精密可调电位器,观察上面对应通道的电压是否变化。

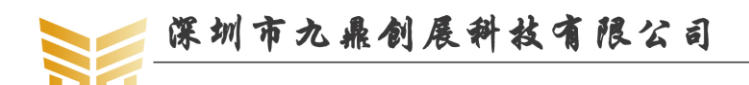

www.9tripod.com 优秀嵌入式技术服务商

### 7.9 重力传感器测试

|                       |            | 重力传感 | <b>蒸器测</b> 试 |          |             |  |
|-----------------------|------------|------|--------------|----------|-------------|--|
| Gsensor X : 0.191536  | 513        |      |              |          |             |  |
| Gsensor Y : 0.038307  | 227        |      |              |          |             |  |
| Gsensor Z : -9.959879 | 9          |      |              |          |             |  |
|                       |            |      |              |          |             |  |
|                       |            |      |              |          |             |  |
|                       |            |      |              |          |             |  |
|                       |            |      |              |          |             |  |
|                       |            |      |              |          |             |  |
|                       |            |      |              |          |             |  |
| ٦                     | <b>⊢</b> € | ÷    |              | <u> </u> | <b>1</b> 3) |  |
|                       | Ż          |      |              |          |             |  |

旋转开发板时,上面的X,Y,Z轴的值会随之发生变化。

## 7.10 音频测试

| 音频测试 |  |
|------|--|
|      |  |
|      |  |
|      |  |
| 开始测试 |  |
|      |  |
| φ    |  |

点击开始测试, 会听到有清脆的声音出来。

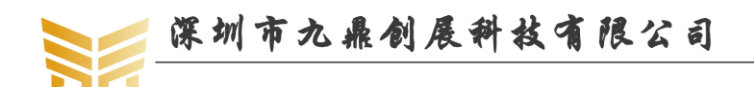

www.9tripod.com 优秀嵌入式技术服务商

## 7.11 摄像头测试

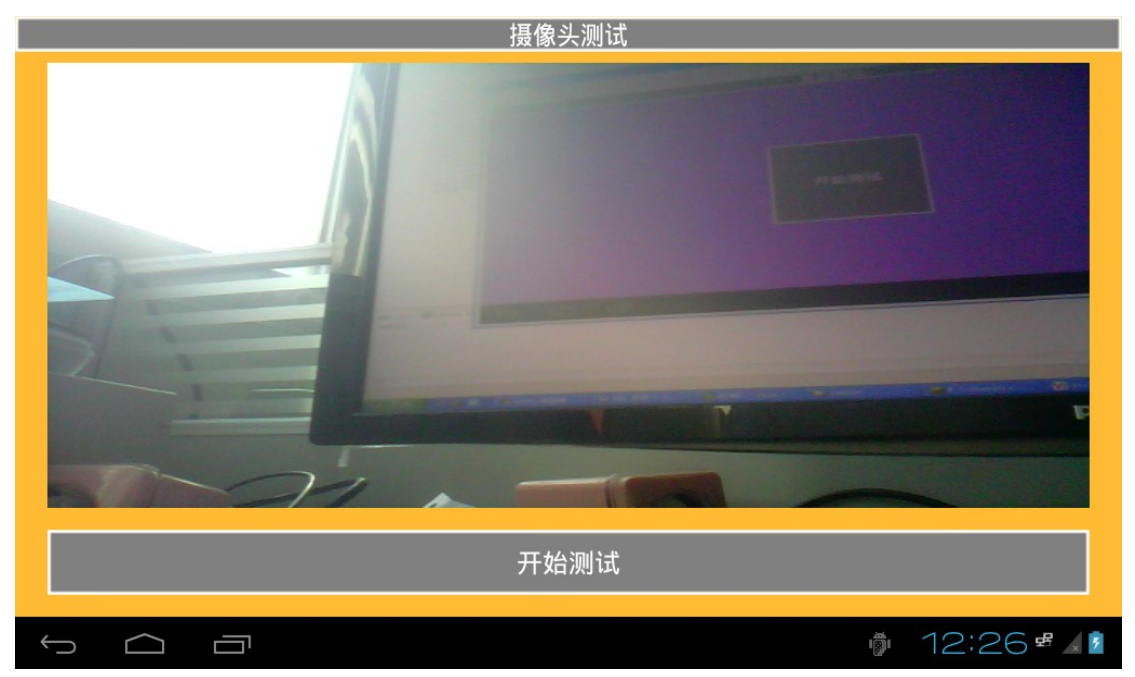

装上摄相头,点击开始测试,会看到摄像头抓到的预览界面显示出来。

### 7.12 无线网络测试

|   |               |   |   | 无线网          | 络测试 |   |    |
|---|---------------|---|---|--------------|-----|---|----|
|   |               |   |   |              |     |   |    |
| 7 | hi9tripod     |   |   |              |     |   | 45 |
| 7 | Qingood       |   |   |              |     |   | 52 |
| 7 | Come Girl     |   |   |              |     |   | 58 |
| 1 | office        |   |   |              |     |   | 61 |
| 7 | iTV-653d      |   |   |              |     |   | 64 |
| 7 | ChinaNet-653d |   |   |              |     |   | 65 |
| 7 | 2003-03       |   |   |              |     |   | 61 |
| 7 | Tenda_4665D0  |   |   |              |     |   | 65 |
| 7 | CO-OP         |   |   |              |     |   | 68 |
| - |               |   |   |              |     |   | 65 |
|   |               |   |   |              |     |   |    |
|   |               | 0 | Ŷ | $\leftarrow$ |     | ) |    |

使用 WIFI 连上无线网络后,无线网络测试界面会搜索到附近的网络并列出来。

#### 7.13 网络连接测试

|                      | 网络连    | 接测试       |                     |
|----------------------|--------|-----------|---------------------|
|                      |        |           | <sup>25°C</sup> Ł ႙ |
| ○ 搜索关键词              |        |           | 百度一下                |
| 新闻                   | 小说 购物  | ▶ / 月末 游戏 | 彩票                  |
| 🔛 百 度                | 👌 新 浪  | 🥂 腾 讯     | 🔒 捜 狐               |
| <mark>易</mark> 网易    | ⑤ 凤 凰  | 洶 淘 宝     | ❷ 免费下               |
| <mark>58</mark> 58同城 | □□ 爱奇艺 | 赶赶集       | 🕻 携 程               |
| ┳天猫                  | 」D 京东  | 唯品会       | + 添加                |
| 汽车之家                 | 百度糯米   | 世纪佳缘      | 有缘                  |
| 易车                   | 热门游戏   | 7k7k游戏    | 去哪儿                 |
| 艺龙                   | 智联招聘   | 1号店       | 苏宁易购                |
| 聚美优品                 | 东方财富   | 爱卡汽车      | 搜房                  |
|                      |        |           |                     |
|                      |        |           |                     |

当有线或无线网络正常连接时,网络连接测试界面可以浏览网页。

## 7.14 串口测试

|                                                                                                    |   | 串口           | 测试     |  |  |
|----------------------------------------------------------------------------------------------------|---|--------------|--------|--|--|
| /dev/ttyAMA0 SEND : 0123456789<br>/dev/ttyAMA1 SEND : 0123456789<br>/dev/ttyAMA2 SEND : 0123456789<br>/dev/ttyAMA3 SEND : 0123456789 |   |              |        |  |  |
|                                                                                                    |   | 开始           | 测试     |  |  |
| <u></u>                                                                                                    | Ŷ | $\leftarrow$ | $\Box$ |  |  |

将需要测试的串口的 TXD 和 RXD 短路,再点击开始测试,界面上会提示对应串口会 自发自收 0123456789。如果不能自发自收,说明对应的串口硬件有问题。

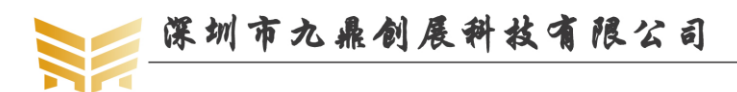

www.9tripod.com 优秀嵌入式技术服务商

## 7.15 外部存储器测试

|                                                                                                    |   | 外部存住              | 诸卡测试   |  |  |
|----------------------------------------------------------------------------------------------------|---|-------------------|--------|--|--|
| sdcard1 is not available, please insert!<br>sdcard0 path : /storage/sdcard1<br>sdcard0 capacity : 5377MB / 7118MB |   |                   |        |  |  |
|                                                                                                    |   | 开始                | 测试     |  |  |
| Ō                                                                                                    | Ŷ | $\hookrightarrow$ | $\Box$ |  |  |

将 TF 卡插到开发板上,点击开始测试,界面上会显示 TF 卡的相关信息。

## 7.16 优盘测试

|                                                                                                    |                  | 优盘 | 测试 |   |  |
|----------------------------------------------------------------------------------------------------|------------------|----|----|---|--|
| udisk1 is not available, please insert<br>udisk3 is not available, please insert<br>udisk4 is not available, please insert<br>udisk path : /storag/usbdisk2<br>udisk capacity : 7002MB / 7148MB |                  |    |    |   |  |
|                                                                                                    |                  | 开始 | 测试 |   |  |
|                                                                                                    | $\widehat{\Box}$ | ¢  |    | ŝ |  |

将 U 盘插到开发板上,点击开始测试,界面上会显示 U 盘的相关信息。

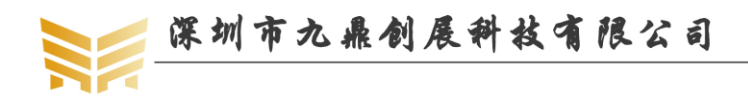

www.9tripod.com

优秀嵌入式技术服务商

## 第8章 android 内核驱动

#### 8.1 G-sensor 驱动

路径: kernel/drivers/input/sensors/accel/lis3dh.c hardware/rockchip/sensor/st

文件: lis3dh.c 及 st 目录

#### 8.2 电容触摸屏驱动

路径: kernel/drivers/input/touchscreen/ 源码: gslX680.c

#### 8.3 液晶屏驱动

路径: kernel/drivers/gpu/drm/panel/

源码: panel-simple.c

注:显示驱动基于 drm 框架,不止这些文件,基本位于 kernel/drivers/gpu/drm 目录下

#### 8.4 按键驱动

路径: kernel/drivers/input/keyboard

源码: rk\_keys.c adc-keys.c

#### 8.5 WIFI/BT 模块驱动

路径: kernel/drivers/net/wireless/rockchip\_wlan 源码: 该目录下所有源码文件

#### 8.6 摄像头驱动

路径: hardware/rockchip/camera/SiliconImage/isi/drv 源码: 该目录下

#### 8.7 proc 文件系统

#### 8.7.1 启动环境变量查询

使用如下指令查询启动环境变量配置:

cat /proc/cmdline

会有如下类似打印信息:

storagemedia=emmc androidboot.mode=emmc androidboot.oem\_unlocked=0 earlyprintk=uart8250,mmio32,0xff160000 swiotlb=1 console=ttyFIQ0 androidboot.baseband=N/A androidboot.veritymode=enforcing androidboot.hardware=rk30board androidboot.console=ttyFIQ0 init=/init kpti=0

#### 8.7.2 CPU 信息查询

使用如下指令查询 CPU 信息:

cat /proc/cpuinfo

会有如下类似打印信息:

px30:/ # cat /proc/cpuinfo

优秀嵌入式技术服务商

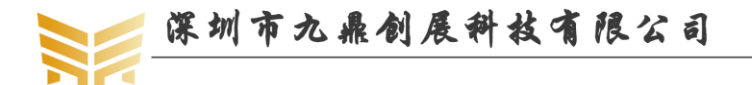

www.9tripod.com 优秀嵌入式技术服务商

processor : 0 BogoMIPS : 48.00 Features : fp asimd evtstrm aes pmull sha1 sha2 crc32 CPU implementer : 0x41 CPU architecture: 8 CPU variant : 0x0 CPU part : 0xd04 CPU revision : 2

processor : 1 BogoMIPS : 48.00 Features : fp asimd evtstrm aes pmull sha1 sha2 crc32 CPU implementer : 0x41 CPU architecture: 8 CPU variant : 0x0 CPU part : 0xd04 CPU revision : 2

processor : 2 BogoMIPS : 48.00 Features : fp asimd evtstrm aes pmull sha1 sha2 crc32 CPU implementer : 0x41 CPU architecture: 8 CPU variant : 0x0 CPU part : 0xd04 CPU revision : 2

processor : 3 BogoMIPS : 48.00 Features : fp asimd evtstrm aes pmull sha1 sha2 crc32 CPU implementer : 0x41 CPU architecture: 8 CPU variant : 0x0 CPU part : 0xd04 CPU revision : 2

Serial : edb5c6db7629d0f1

8.7.3 内存信息查询

使用如下指令查询内存使用信息:

cat /proc/meminfo

会有如下类似打印信息:

px30:/ # cat /proc/meminfo

优秀嵌入式技术服务商

论坛:bbs.9tripod.com

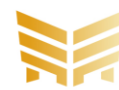

深圳市九鼎创展科技有限公司

www.9tripod.com 优秀嵌入式技术服务商

| MemTotal:       | 977612 kB    |
|-----------------|--------------|
| MemFree:        | 37360 kB     |
| MemAvailable:   | 568044 kB    |
| Buffers:        | 3152 kB      |
| Cached:         | 566344 kB    |
| SwapCached:     | 0 kB         |
| Active:         | 285836 kB    |
| Inactive:       | 498400 kB    |
| Active(anon):   | 107816 kB    |
| Inactive(anon): | 135952 kB    |
| Active(file):   | 178020 kB    |
| Inactive(file): | 362448 kB    |
| Unevictable:    | 256 kB       |
| Mlocked:        | 256 kB       |
| SwapTotal:      | 488268 kB    |
| SwapFree:       | 488256 kB    |
| Dirty:          | 432 kB       |
| Writeback:      | 0 kB         |
| AnonPages:      | 215068 kB    |
| Mapped:         | 405048 kB    |
| Shmem:          | 29056 kB     |
| Slab:           | 64960 kB     |
| SReclaimable:   | 26980 kB     |
| SUnreclaim:     | 37980 kB     |
| KernelStack:    | 12512 kB     |
| PageTables:     | 20084 kB     |
| NFS_Unstable:   | 0 kB         |
| Bounce:         | 0 kB         |
| WritebackTmp:   | 0 kB         |
| CommitLimit:    | 977072 kB    |
| Committed_AS:   | 53788924 kB  |
| VmallocTotal:   | 258867136 kB |
| VmallocUsed:    | 0 kB         |
| VmallocChunk:   | 0 kB         |
| CmaTotal:       | 16384 kB     |
| CmaFree:        | 15060 kB     |

#### 8.7.4 磁盘分区信息查询

使用如下命令查询磁盘分区信息: cat /proc/partitions 会有如下类似打印信息:

px30:/ # cat /proc/partitions

major minor #blocks name

优秀嵌入式技术服务商

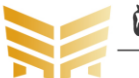

深圳市九鼎创展科技有限公司

www.9tripod.com 优秀嵌入式技术服务商

| 1   | 0  | 8192 ram0          |
|-----|----|--------------------|
| 1   | 1  | 8192 ram1          |
| 1   | 2  | 8192 ram2          |
| 1   | 3  | 8192 ram3          |
| 1   | 4  | 8192 ram4          |
| 1   | 5  | 8192 ram5          |
| 1   | 6  | 8192 ram6          |
| 1   | 7  | 8192 ram7          |
| 1   | 8  | 8192 ram8          |
| 1   | 9  | 8192 ram9          |
| 1   | 10 | 8192 ram10         |
| 1   | 11 | 8192 ram11         |
| 1   | 12 | 8192 ram12         |
| 1   | 13 | 8192 ram13         |
| 1   | 14 | 8192 ram14         |
| 1   | 15 | 8192 ram15         |
| 254 | 0  | 488272 zram0       |
| 179 | 0  | 7634944 mmcblk2    |
| 179 | 1  | 4096 mmcblk2p1     |
| 179 | 2  | 4096 mmcblk2p2     |
| 179 | 3  | 4096 mmcblk2p3     |
| 179 | 4  | 16384 mmcblk2p4    |
| 179 | 5  | 32768 mmcblk2p5    |
| 179 | 6  | 32768 mmcblk2p6    |
| 179 | 7  | 65536 mmcblk2p7    |
| 179 | 8  | 114688 mmcblk2p8   |
| 179 | 9  | 4096 mmcblk2p9     |
| 179 | 10 | 393216 mmcblk2p10  |
| 179 | 11 | 1572864 mmcblk2p11 |
| 179 | 12 | 16384 mmcblk2p12   |
| 179 | 13 | 393216 mmcblk2p13  |
| 179 | 14 | 131072 mmcblk2p14  |
| 179 | 15 | 512 mmcblk2p15     |
| 179 | 16 | 4840943 mmcblk2p16 |
| 179 | 96 | 512 mmcblk2rpmb    |
| 179 | 64 | 4096 mmcblk2boot1  |
| 179 | 32 | 4096 mmcblk2boot0  |

#### 8.7.5 内核版本查询

使用如下命令查询内核版本:

cat /proc/version

会有如下类似打印信息:

优秀嵌入式技术服务商

论坛:bbs.9tripod.com

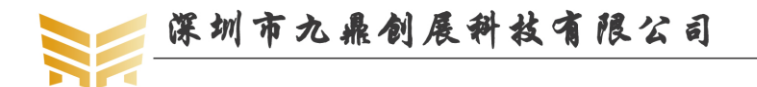

px30:/ # cat /proc/version

Linux version 4.4.138 (lxb@9tripod-server) (gcc version 6.3.1 20170404 (Linaro GCC 6.3-2017.05)) #9 SMP PREEMPT Wed Feb 20 20:21:04 CST 2019

#### 8.7.6 网络设备查询

使用如下命令查询网络设备信息:

cat /proc/net/dev

|           | 会有        | 「如下<br>「   | 类似打        | 印信息       | :         |      |        |          |                 |           |           |
|-----------|-----------|------------|------------|-----------|-----------|------|--------|----------|-----------------|-----------|-----------|
| px3       | 0:/#      | cat /pr    | oc/net/c   | lev       |           |      |        |          |                 |           |           |
| Inte      | r-        | Recei      | ve         |           |           |      |        |          | 1               | Transmit  |           |
| fac       | e  by     | tes        | packe      | ets errs  | drop fifo | fram | e comp | ressed r | nulticast bytes | packets e | errs drop |
| fifo      | colls     | carrie     | r comp     | ressed    |           |      |        |          |                 |           |           |
| si        | t0:       |            | 0          | 0         | 0         | 0    | 0      | 0        | 0               | 0         | 0         |
| 0         | 0         | 0          | 0          | 0         | 0         |      | 0      |          |                 |           |           |
|           | lo:       |            | 0          | 0         | 0         | 0    | 0      | 0        | 0               | 0         | 0         |
| 0         | 0         | 0          | 0          | 0         | 0         |      | 0      |          |                 |           |           |
| wl        | an0:      |            | 0          | 0         | 0         | 0    | 0      | 0        | 0               | 0         | 168       |
| 2         | 0         | 0          | 0          | 0         | 0         |      | 0      |          |                 |           |           |
| et        | th0:      | 680        | 45         | 1003      | 0         | 0    | 0      | 0        | 0               | 0         | 29109     |
| 272       | (         | ) (        | 0 0        | 0         | 0         |      | 0      | )        |                 |           |           |
| et<br>272 | th0:<br>( | 680<br>) ( | 045<br>0 0 | 1003<br>0 | 0         | 0    | 0      | 0        | 0               | 0         | 29109     |

#### 8.7.7 查看内核启动信息

使用如下命令查询内核启动信息:

cat /proc/kmsg

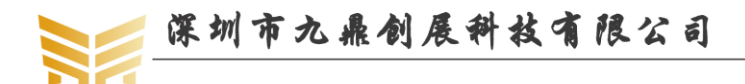

## 第9章 android 开发项目实战

#### 9.1 实战 1: 如何修改 init.rc 文件

#### 9.1.1 永久修改

在 system/core/rootdir 目录下找到 init.rc 文件,修改后执行./mk –s,将会生成新的 system.img 文件,重新烧写 system.img 即可更新 init.rc。注意,在编译时,首先需要先将 out 目录下的 init.rc 删除后再编译,否则可能不会生效。

#### 9.1.2 临时修改

默认 init.rc 在 ramdisk.img 中, ramdisk.img 又被打包到 boot.img 中,因此,如果我们需要临时修改 boot.img,首先需要解压 boot.img,再手动修改我们需要修改的内容,再打包即可。为此,我们特别编写了解压和压缩的脚本文件。

在 android 根目录下,新建脚本文件 ramdisk.sh,编辑内容如下:

#!/bin/bash

# create: liuqiming

# date: 2016-11-22

# mail: liuqiming@9tripod.com

echo "Modify boot.img"

echo "1.unzip boot.img"

echo "2.Create boot.img"

echo "3.delete cache files"

echo "4.exit"

#准备工作,环境变量的声明

SOURCE\_DIR=\$(cd `dirname \$0` ; pwd)

TOOLS DIR=\${SOURCE DIR}/tools

TARGET DIR=\${SOURCE DIR}/out/release

OUT=\${SOURCE DIR}/out/target/product/rk3288

PATH=\${SOURCE\_DIR}/out/host/linux-x86/bin:\$PATH;

#读取要执行的操作索引 read -p "Choose:" CHOOSE

#解压 boot.img

if [ "1" = \${CHOOSE} ];then

echo "unzip boot.img"

cd \$TARGET\_DIR

#第一步:新建 ramdisk 目录

[ -e "ramdisk" ] ||{ echo "mkdir ramdisk"; mkdir ramdisk;}

#第二步:判断是否存在 boot.img 文件

优秀嵌入式技术服务商

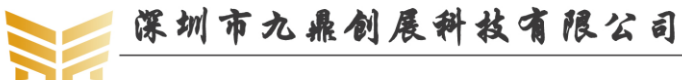

```
[-f "$TARGET_DIR/boot.img"] || { echo "error! can't find boot.img!"; rm -rf ramdisk;exit; }
     cd ramdisk
#第三步: 拷贝 boot.img
        cp ../boot.img .
#第四步: 解压 boot.img 文件,得到 boot.img-ramdisk.gz 文件
     [-f"/bin/split bootimg.pl"] || { cp $TOOLS DIR/split bootimg.pl /bin; }
        split bootimg.pl boot.img
     rm -f boot.img
#第五步: 解压 boot.img-ramdisk.gz 文件
     gzip -dc boot.img-ramdisk.gz | cpio -i
     echo "^ ^ unzip boot.img finished!"
    rm -f boot.img-ramdisk.gz
     rm -f boot.img-second.gz
     rm -f boot.img-kernel
     exit
#打包 boot.img
elif [ "2" = ${CHOOSE} ];then
    echo "create boot.img with kernel ... "
#第一步:判断是否存在 ramdisk 目录
     [ -e "$TARGET_DIR/ramdisk" ] || { echo "can't find [ramdisk],please unzip boot.img first!"; exit; }
#第二步: 去除默认的 root.img 文件
     rm -f $TARGET_DIR/boot.img
    cd $TARGET DIR
#第三步:将当前目录所有文件打包到 boot.img
     [-d $TARGET DIR/ramdisk ] && \
     mkbootfs $TARGET DIR/ramdisk | minigzip > $TARGET DIR/ramdisk.img && \
     truncate -s "%4" $OUT/ramdisk.img && \
     mkbootimg --kernel ${OUT}/kernel --ramdisk ${OUT}/ramdisk.img --second $TARGET DIR/resource.img
--output $TARGET_DIR/boot.img
     rm -rf ramdisk
     exit
#清除残余文件
elif [ "3" = {CHOOSE} ];then
    cd ${TARGET DIR}
    rm -rf ramdisk
     echo "^ ^ delete cache files ok!"
#退出脚本
elif["4" = \{CHOOSE\}];then
     exit
fi
```

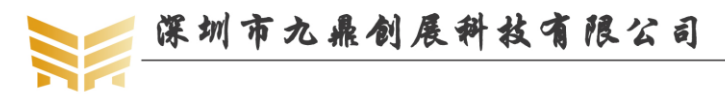

执行./ramdisk.sh, 输入 1, 回车, 将会自动解压 out/release 目录下的 boot.img, 并存放 到 out/release/ramdisk 目录。

执行./ramdisk.sh, 输入 2, 回车, 将会自动将 out/release/ramdisk 目录下的文件打包成 boot.img。

#### 9.2 实战 2: 如何修改开机动画

默认 android 启动时,会有 android 的英文字母不断高亮滚动显示,构成了一幅美丽的 开机动画。其实这个开机动画是可以定制的,有兴趣的读者可以自行尝试。

#### 9.3 实战 3: 如何修改 uboot 中的开机 LOGO

瑞芯微官方提供的 uboot 会读取 kernel 根目录下的 logo.bmp 和 logo\_kernel.bmp 两个文件,分别用于做 uboot 和内核的开机 LOGO, uboot 和内核的 LOGO 显示全部是由 uboot 完成的。其中 logo.bmp 用作 uboot 的开机 LOGO, logo\_kernel.bmp 用作内核的开机 LOGO。 值得注意的是,如果我们要将 uboot 和内核显示的 LOGO 设置得相同,并不能简单的复制,因为他们的图片格式是有区别的。logo.bmp 支持 8b 的 bmp 格式图片,而 logo\_kernel.bmp 只支持压缩后的 8b 的 bmp 格式图片,因此 logo\_kernel.bmp 实际上要比 logo.bmp 的尺寸要 小得多。而且在实际显示时,很明显的看到显示内核 LOGO 时,如果颜色比较丰富,就会 失真。为了只显示一幅图片,我们直接将 kernel 目录下的 logo\_kernel.bmp 删除即可。

如果我们需要换 uboot 的开机 LOGO, 找一张分辨率不是太大的图片, 转换成 BMP 格式, 然后使用 WINDOWS 的图库编辑功能, 转换成 8b 模式, 保存并替换 kernel 目录下的 logo.bmp 即可。注意, 如果 LOGO 的分辨率设置得过大,也可能导致无法显示。如果需要 全屏开机 LOGO, 默认的 uboot 代码就不适用了,需要重新移植。

#### 9.4 实战 4:如何修改内核中的 LOGO

同上,找一张分辨率不是太大的图片,转换成 BMP 格式,在 WINDOWS 的图片编辑 软件下转换成 8b 模式后,还需要借助于 linux 下强大的 gimp 工具,将图片压缩,内核 LOGO 才能显示出来。默认瑞芯微提供的这套方案,内核 LOGO 分辨率不够大,而且会明显失真, 无法显示真彩图片,如果开发的工程师一定要显示完美的内核 LOGO,建议使用 linux 下标 准的开机 LOGO 方案。

#### 9.5 配置使用 MIPI 屏

在 kernel/arch/arm64/boot/dts/rockchip 目录下存放了多个已经调试好的液晶屏的 配置文件,7寸 RGB 屏的配置文件为 lcd\_1024x600\_rgb.dtsi,7寸 MIPI 屏的配置文件为 lcd\_1024x600\_mipi.dtsi。在 kernel/arch/arm64/boot/dts/rockchip/x30\_evb.dts 中选择 配置使用的液晶模组即可,如需要使用7寸 MIPI 屏,示例代码如下:

#include "lcd\_1024x600\_mipi.dtsi" //7ch mipi panel

//#include "lcd\_1024x600\_rgb.dtsi" // 7ch rgb panel

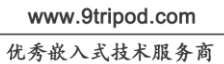

## 第10章 其他产品介绍

## 10.1 核心板系列

| 处理器型号      | 核心板型号      | 备注            |
|------------|------------|---------------|
| S3C6410    | X6410CV1   | 200PIN 插针接口   |
| S5PV210    | X210CV3    | 180PIN 邮票孔接口  |
|            | X210CV4    | 144PIN 邮票孔接口  |
|            | G210CV1    | 200PIN 金手指接口  |
|            | I210CV2    | 200PIN 插针接口   |
| Exynos4412 | X4412CV3   | 180PIN 邮票孔接口  |
| S5P4418    | X4418CV3.3 | 180PIN 邮票孔接口  |
|            | I4418CV2   | 200PIN 板对板连接器 |
| S5P6818    | X6818CV3.3 | 180PIN 邮票孔接口  |
|            | I6818CV2   | 200PIN 板对板连接器 |
| RK3128     | X3128CV2   | 144PIN 邮票孔接口  |
| RK3288     | X3288CV3   | 180PIN 邮票孔接口  |
|            | I3288CV1   | 220PIN 邮票孔接口  |
| RK3399     | X3399CV3   | 200PIN 邮票孔接口  |
| RK3399     | X3399CV4   | 200PIN 邮票孔接口  |
| PX30       | X30CV1     | 144PIN 邮票孔接口  |

#### 10.2 开发板系列

| 处理器型号      | 开发板型号     | 备注                    |
|------------|-----------|-----------------------|
| S3C6410    | x6410 开发板 | x6410cv1 评估板          |
| S5PV210    | x210开发板   | x210cv3 评估板           |
|            | g210开发板   | g210cv1 评估板           |
|            | i210 开发板  | i210cv2 评估板           |
| Exynos4412 | x4412 开发板 | x4412cv3 评估板          |
| S5P4418    | x4418 开发板 | x4418cv3 评估板          |
| S5P6818    | x6818 开发板 | x6818cv3 评估板          |
|            | i6818开发板  | i6818cv2 评估板          |
| RK3128     | x3128 开发板 | x3128cv2 评估板          |
| RK3288     | x3288 开发板 | x3288cv3 评估板          |
|            | i3288 开发板 | i3288cv1 评估板          |
| RK3399     | x3399 开发板 | x3399cv3/x3399cv4 评估板 |
| PX30       | x30开发板    | x30cv1 评估板            |

## 10.3 卡片电脑系列

| 处理器型号      | 卡片电脑型号        | 备注 |
|------------|---------------|----|
| Exynos4412 | ibox4412 卡片电脑 |    |
| S5P4418    | ibox4418 卡片电脑 |    |

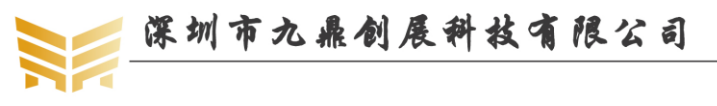

www.9tripod.com

优秀嵌入式技术服务商

| S5P6818 | ibox6818 卡片电脑 |  |
|---------|---------------|--|
| RK3399  | ibox3399卡片电脑  |  |

说明:产品详细规格,以及更多其他产品请关注九鼎创展官方网站和论坛。